Julius Bär

# E-BANKING MANUEL

www.juliusbaer.com/ebanking

**E-BANKING MANUEL** 

# INTRODUCTION

#### BIENVENUE DANS L'E-BANKING JULIUS BAER

Avec un design actualisé et de nombreuses options de personnalisation, l'e-Banking de Julius Baer vous offre un accès pratique et sûr à vos informations financières, en tout lieu et en tout temps.

Ce manuel décrit les principales fonctionnalités de la plateforme et vous assistera lors du démarrage.

Si vous avez des questions concernant l'e-Banking de Julius Baer ou avez besoin d'assistance pour utiliser le service, n'hésitez pas à nous appeler. Notre équipe de professionnels du service à la clientèle se fera un plaisir de vous aider.

#### SERVICE CENTRE D'E-BANKING

Heures d'ouverture : lundi au vendredi, 8h00 à 20h00 (CET)

Numéros de téléphone: +800 0800 45 45 (appel gratuit) +41 (0) 58 888 45 45 (prix d'un appel local)

#### PRINCIPALES FONCTIONNALITÉS

L'e-Banking de Julius Baer vous propose une gamme complète de services afin de faire de votre utilisation du banking en ligne une expérience aisée et agréable.

- **Tableau de bord :** obtenez un aperçu personnalisé de vos informations financières, avec un accès aisé à vos notifications et à vos favoris.
- **Fortune:** consultez, analysez et établissez un rapport de vos informations de compte et de portefeuille.
- Paiements: créez et gérez des paiements en ligne rapides et sûrs, à la fois en Suisse et à l'étranger.
- **Bourse :** achetez et vendez des titres sur toutes les grandes places boursières du monde.
- **Services :** envoyez des messages sécurisés à votre conseiller à la clientèle ou au Service Centre, consultez et téléchargez les documents bancaires et définissez des alertes par e-mail, SMS ou notification push.
- Mobile Banking avec l'application mobile Julius Baer.

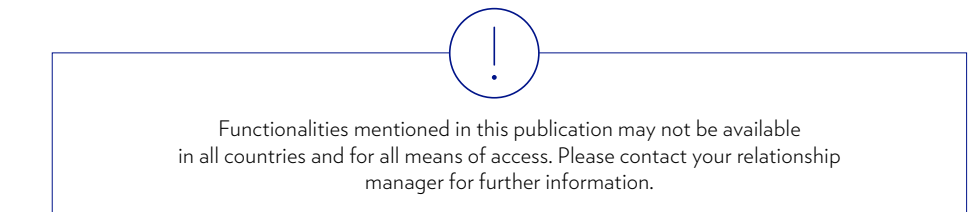

# CONTENT

| INFORMATIONS GÉNÉRALES                             | 4  |
|----------------------------------------------------|----|
| Sécurité                                           | 4  |
| Connexion avec l'application mobile<br>Julius Baer | 5  |
| Navigation                                         | 6  |
| Tableau de bord                                    | 7  |
| Notifications, favoris,<br>fonctions de contexte   | 8  |
| PAIEMENTS                                          | 9  |
| Aperçu des paiements                               | 9  |
| Nouveau paiement                                   | 10 |
| Nouveau transfert de compte                        | 12 |
| Nouveau gestionnaire de solde                      | 13 |
| Ordres permanents                                  | 14 |
| Modèles de paiement                                | 15 |
| Scanner de paiement                                | 16 |
| Fichier de paiements                               | 18 |
|                                                    |    |

| FORTUNE                           | 19 |
|-----------------------------------|----|
| Positions                         | 19 |
| Performance, échéances et         |    |
| transcactions                     | 21 |
|                                   |    |
| BOURSE                            | 22 |
| Aperçu des ordres                 | 22 |
| Acheter                           | 23 |
| Vendre                            | 24 |
| Research                          | 25 |
|                                   |    |
| Mobile Banking                    | 26 |
| Connexion sur appareil mobile     | 26 |
| Navigation                        | 29 |
| Paiements et scanner de paiements | 30 |

| SERVICES                     | 32 |
|------------------------------|----|
| Messages                     | 32 |
| Documents                    | 33 |
| Conventions                  |    |
| (signature électronique)     | 34 |
| Self-Service (Libre-Service) | 43 |
| Alertes                      | 45 |
| Échange de fichiers          | 46 |
| Paramètres                   | 47 |
|                              |    |
| SUPPORT                      | 50 |
| Contact du Service Centre    | 50 |
| Foire aux questions          | 51 |
|                              |    |

# SÉCURITÉ

4

#### PROTECTION DE VOTRE ORDINATEUR

- Utilisez un logiciel antivirus connu, testé et récent d'un éditeur de premier plan ainsi qu'un logiciel efficace de sécurité Internet (pare-feu) de la dernière génération, qui couvre l'ensemble des systèmes d'exploitation connus.
- Configurez votre logiciel de sécurité de telle sorte que les listes de virus soient mises régulièrement et automatiquement à jour afin de minimiser les risques.
- Veillez à ce que les dernières mises à jour du système d'exploitation soient installées.
- Vérifiez s'il y a des messages de sécurité de la part du centre de maintenance de votre système d'exploitation ou de votre fournisseur de matériel qui doivent faire

l'objet de votre attention.

- Fermez les autres applications du navigateur en cours d'exécution avant d'utiliser l'e-Banking.
- N'ouvrez aucun autre navigateur ni site web pendant votre session d'e-Banking.
- Rangez votre dispositif d'e-Banking en lieu sûr et ne le placez/laissez pas à proximité de votre ordinateur si vous ne souhaitez pas accéder à l'e-Banking.
- Ne laissez pas votre ordinateur sans surveillance lorsque la session d'e-Banking est active. Quittez votre session d'e-Banking s'il se passe quoi que ce soit de suspect et contactez immédiatement le Service Centre.
- Procédez régulièrement à l'analyse de votre ordinateur pour détecter d'éventuelles infections. Un contrôle système actif devrait notamment être effectué après le téléchargement de grandes quantités de données à partir de sources apparemment non sécurisées. Vérifiez tout le système afin que la totalité du disque dur soit analysée.
- Faites toujours scanner les pièces jointes dans les courriels par un logiciel antivirus.

#### **PROTECTION ANTIVIRUS**

- N'installez pas de logiciel provenant de sources non dignes de confiance.
- Contrôlez toujours très attentivement l'origine des fichiers provenant d'Internet.
- Si vous possédez plus d'un ordinateur, utilisez-en un pour les opérations sensibles comme l'e-Banking et un autre pour les jeux et les loisirs.

#### PARE-FEU

- Vérifiez que votre pare-feu est activé avant de connecter votre ordinateur à Internet.
- Votre pare-feu doit être activé lorsque vous téléchargez des mises à jour logicielles et d'autres programmes et fichiers sur Internet.
- Le logiciel pare-feu doit être activé et mis à jour régulièrement.

#### PROTECTION CONTRE LES COURRIELS FRAUDULEUX

- N'envoyez jamais d'information confidentielle sur votre relation bancaire par courriel.
- Julius Baer ne demandera jamais de communiquer des données personnelles, des informations sur votre relation bancaire ou un mot de passe e-Banking par e-mail.
- Supprimez immédiatement et sans les ouvrir les e-mails d'expéditeurs inconnus si vous avez des doutes quant à l'expéditeur et/ou au contenu de l'e-mail.
- Soyez particulièrement vigilant lorsque vous ouvrez des pièces jointes.
- Ne cliquez pas sur les liens figurant dans des e-mails d'expéditeurs inconnus.
- N'utilisez jamais un lien contenu dans un e-mail pour accéder à une page Internet de Julius Baer.

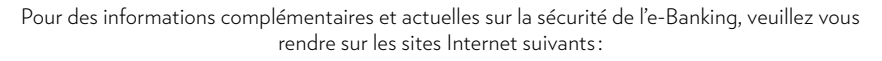

- www.ebankingbutsecure.ch/fr
- www.melani.admin.ch/melani/fr/home/dokumentation/ checklisten-und-anleitungen/sicheres-e-banking.html

# CONNEXION AVEC L'APPLICATION MOBILE JULIUS BAER

L'e-Banking de Julius Baer est optimisé pour les ordinateurs de bureau, portables, tablettes, smartphones et iPods. L'application est requise pour vous connecter sur ces divers appareils. Rendez-vous dans l'App Store pour télécharger l'application mobile Julius Baer sur votre appareil mobile. Pour activer l'application, veuillez consulter le Manuel d'activation présent sur notre <u>site de support e-Banking</u>.

#### Connexion à l'application mobile Julius Baer sur l'ordinateur de bureau :

Accédez à l'écran de connexion sur le site web Julius Baer à l'adresse www.juliusbaer.com/ebanking.

- A Saisissez votre ID utilisateur et votre mot de passe dans les champs correspondants, puis cliquez sur **suivant.**
- (B) Une notification push a été envoyée sur votre appareil mobile. Ouvrez-la afin d'obtenir la clé de sécurite (Secure Key) dans l'application mobile Julius Baer.
- © Saisissez la clé de sécurité (Secure Key) dans le champ correspondant de votre ordinateur de bureau, puis cliquez sur **suivant** pour vous connecter à l'e-Banking.

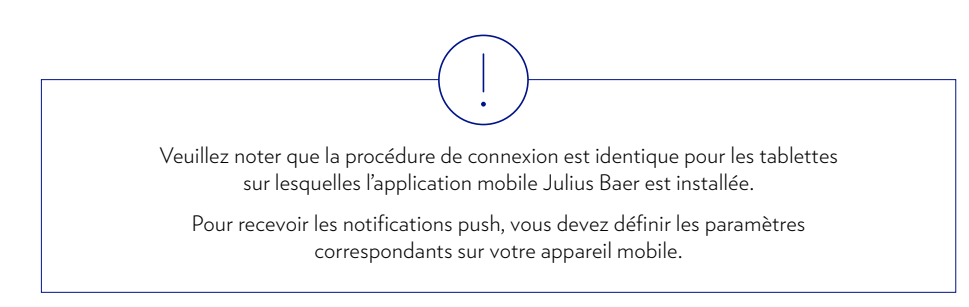

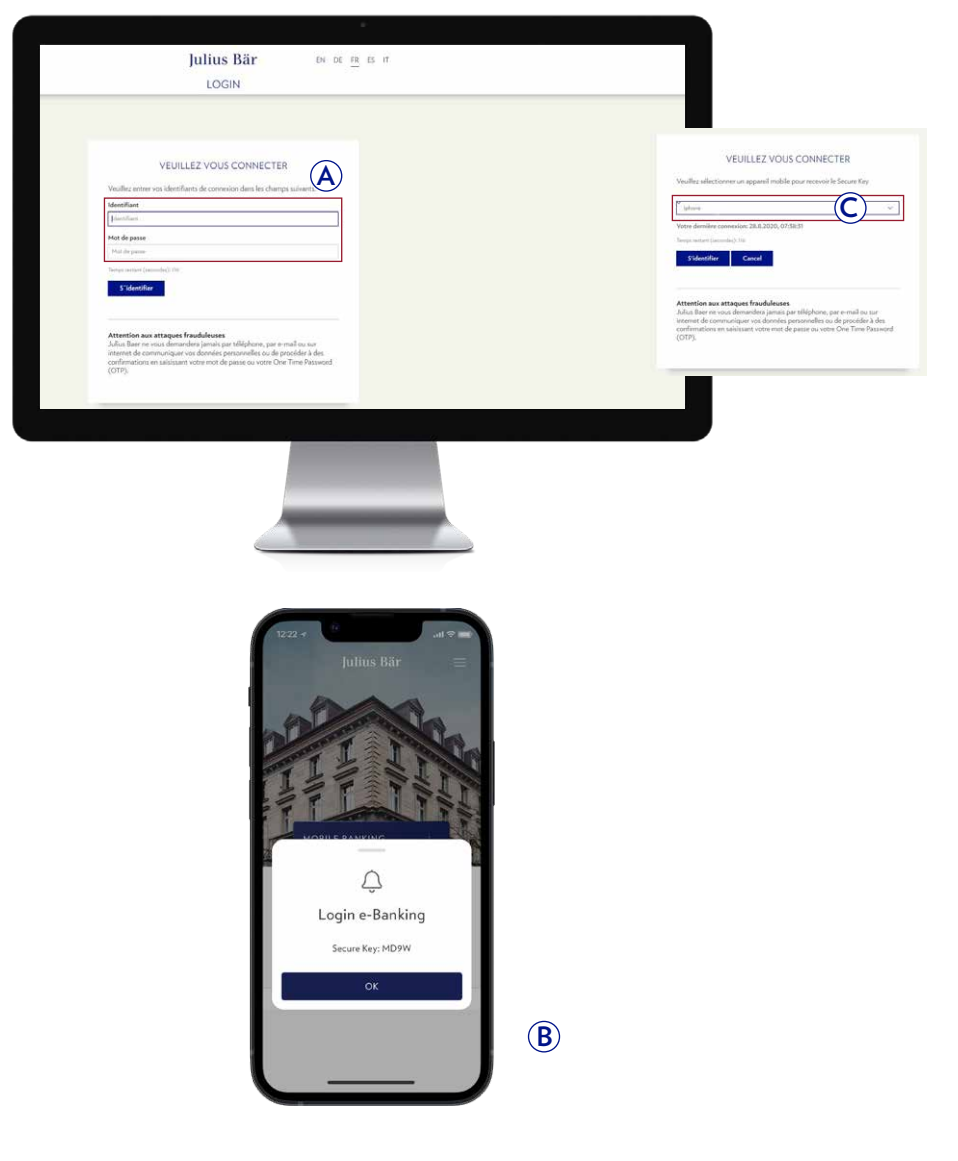

# NAVIGATION

La navigation dans l'e-Banking de Julius Baer est intuitive, de sorte que vous pouvez trouver rapidement et aisément les fonctions recherchées.

- (A) La navigation globale vous permet d'accéder rapidement et directement à toutes les fonctions d'e-Banking par des onglets.
- (B) La zone de contenu principal vous indique les informations et options importantes pour votre sélection d'onglet actuelle.
- C Les éléments de navigation suivants sont disponibles sur la plupart des écrans :
  - **Notifications** (voir page 8 pour plus d'informations)
  - **Favoris** (voir page 8 pour plus d'informations)
  - **Fonctions de contexte** (voir page 8 pour plus d'informations)
  - **Support** (voir page 50 pour plus d'informations)
  - U Déconnexion
- Votre ID utilisateur est affiché au bord supérieur droit de chaque écran. Cliquez dessus pour obtenir un menu qui vous permettra d'accéder directement à vos paramètres ainsi qu'aux fonctions importantes du service.

Pour des raisons de sécurité, utilisez toujours le bouton de déconnexion pour mettre fin à vos sessions d'e-Banking.

|                                                                                                    |                   | Juliu                       | Julius Bär                                                                                                    |                                          | C)         |  |
|----------------------------------------------------------------------------------------------------|-------------------|-----------------------------|----------------------------------------------------------------------------------------------------|------------------------------------------|------------|--|
| TABLEAU DE BORD                                                                                                    | FORTUNE           | PARHEITS                    | 10085                                                                                                    | SERVICES                                 | <b>3</b> ? |  |
| 🖪 Tableau de bord                                                                                                    |                   |                             |                                                                                                    |                                          | 1          |  |
| 📾 Aperçu de fortune                                                                                                    | 9                 | Portefeuilles               | ව                                                                                                    | E-Banking Video                          |            |  |
| Compte                                                                                                    | Law sector was in | 1993 (MARCH) 10 M           | ~                                                                                                    |                                          |            |  |
| and the second second s | the service R     |                             |                                                                                                    | St. 1 4                                  | 2.20       |  |
| Contractory and the second                                                                                                    | (H. 1981)         |                             | COT NAMES OF                                                                                                    | 2000 - A                                 | 15/ 1000   |  |
| and down was descent                                                                                                    | the second        | 1000 (001 01 0              | And the second second s | 1                                        | 21         |  |
| mante apres d'un députe                                                                                                    |                   | 1000 Doc 10.00              | -                                                                                                    |                                          | 1.         |  |
|                                                                                                    |                   |                             | THE PERSON IN                                                                                                    | 7                                        | -          |  |
|                                                                                                    |                   | Allow have all the          | · · · · · · · · · · · · · · · · · · ·                                                                                                    | 1                                        |            |  |
|                                                                                                    |                   |                             |                                                                                                    |                                          |            |  |
| Mouvements de compte                                                                                                    | 9                 | 🕹 Aperçu des ordres         | 9                                                                                                    | 🐁 Notifications                          |            |  |
| Annual Annual Annual Annual                                                                                                    | ^                 | -100.1                      | ~                                                                                                    | Documents     Avec révision requis       |            |  |
| No. of Concession, Name of Concession, Name of | 1                 | 10,000,000,000              | 1000                                                                                                    | IC2 Paiements                            |            |  |
| And the second second                                                                                                    | - 10              | Characteristic with the set |                                                                                                    | En attente de validation                 |            |  |
|                                                                                                    |                   |                             | Take 1                                                                                                    | En d'signature                           |            |  |
| annes little class and at                                                                                                    |                   | Characterization in the     | 1000                                                                                                    | Documents     Avec information important |            |  |
|                                                                                                    |                   |                             | Concession and the                                                                                                    | co Hessages                              |            |  |
| Manual Collection of the Collection                                                                                                    |                   | 11.000071                   | ~                                                                                                    | Altre                                    |            |  |
|                                                                                                    |                   |                             |                                                                                                    |                                          |            |  |
| 🕸 Saisir un paiement                                                                                                    |                   | ₩ Saisir un ordre           |                                                                                                    |                                          |            |  |
|                                                                                                    |                   |                             |                                                                                                    |                                          |            |  |
|                                                                                                    | Suivant           |                             | Acheter Vendre                                                                                                    |                                          |            |  |
|                                                                                                    |                   |                             |                                                                                                    |                                          |            |  |

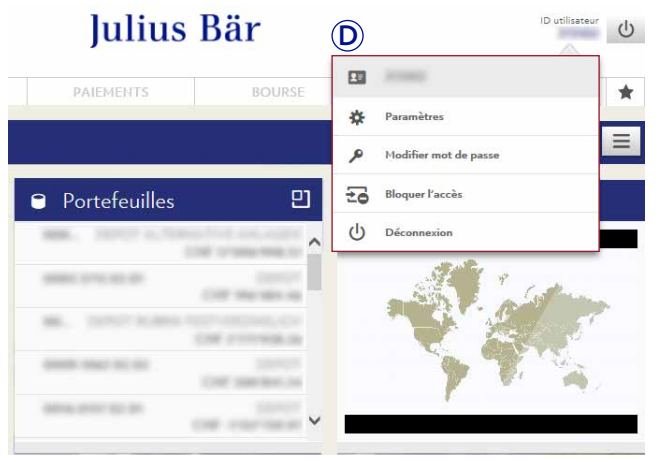

# TABLEAU DE BORD

Le **tableau de bord** vous fournit un aperçu de vos informations financières. Il est entièrement personnalisable et vous permet d'accéder aisément à toutes les fonctions bancaires dont vous avez besoin.

- A La zone de contenu principal vous affiche différents encadrés avec des informations utiles, appelées widgets. Pour déplacer un widget, cliquez sur la barre bleue et tirez le widget jusqu'à l'endroit où vous souhaitez le placer.
- (B) Cliquez sur l'icône au bord supérieur droit d'un widget (
  ) pour accéder directement aux fonctions d'e-Banking recherchées.
- Cliquez sur les données à l'intérieur du widget pour voir plus de détails.

#### Personnalisez votre tableau de bord:

- $\bigcirc$  Accédez au menu Fonctions de contexte ( $\blacksquare$ ).
- 2 Faites votre sélection parmi les options disponibles :
  - Sélectionnez **Ajouter** pour ajouter un nouveau widget à votre tableau de bord (voir 3a).
  - Sélectionnez Sélectionner le mode d'édition pour supprimer ou modifier la taille d'un widget ou pour personnaliser les données affichées dans un widget (voir 3b).
  - Sélectionnez **Réinitialiser les paramètres par défaut** pour retourner à vos paramètres de tableau de bord initiaux.
- (3a) Cliquez sur un widget dans la liste pour l'ajouter à votre tableau de bord.
- **3** Lorsque vous êtes en mode d'édition :
  - Cliquez sur l'icône de la corbeille (💼 ) pour supprimer un widget de votre tableau de bord.
  - Cliquez sur la roue dentée (\*) pour personnaliser les données affichées dans un widget.

  - Cliquez sur Quitter le mode d'édition lorsque vous avez terminé.

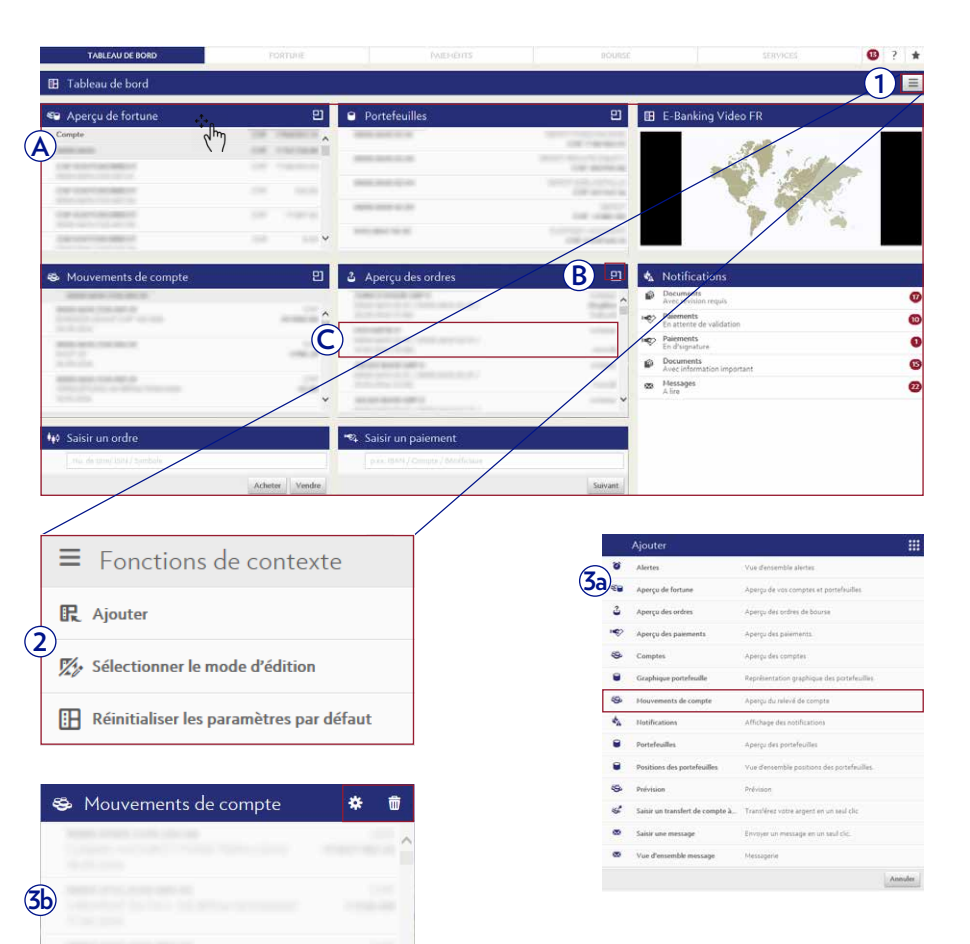

7

# NOTIFICATIONS, FAVORIS, FONCTIONS DE CONTEXTE

8

L'e-Banking de Julius Baer vous propose des fonctions qui rendront votre expérience du banking en ligne plus efficace et plus agréable.

A Le Centre des notifications () vous indique si vous devez autoriser des paiements ou si vous avez reçu de nouveaux documents ou messages. Les badges rouges indiquent le nombre de paiements non autorisés, de documents non lus et de nouveaux messages dans votre boîte de réception.

Cliquez sur une catégorie de la liste pour accéder aux fonctions correspondantes.

(B) Le menu Favoris (★) contient tous les raccourcis que vous avez créés (voir A). Sélectionnez un lien dans la liste pour accéder à la fonction correspondante.

Cliquez sur **Modifier** pour modifier l'ordre de vos favoris ou supprimer des entrées individuelles de la liste.

C Le menu **Fonctions de contexte** () contient des liens rapides pour personnaliser votre e-Banking et télécharger des informations importantes sur votre ordinateur.

Cliquez sur un élément de la liste pour par exemple ajouter l'écran actuel à vos favoris, spécifier une nouvelle alerte ou modifier l'affichage sous forme de tableau en fonction de vos besoins. Vous pouvez aussi avoir l'option de télécharger des données au format CSV ou PDF.

Les éléments disponibles peuvent varier selon la fonction d'e-Banking actuelle et l'écran.

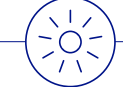

Pour plus de confort, utilisez le widget « Notifications » pour voir vos notifications directement sur le **Tableau de bord** (voir page 7 pour les détails).

Vous pouvez aussi spécifier des **Alertes** par e-mail, SMS ou notification push pour le compte ou le portefeuille sélectionné ou pour les activités de la boîte de réception. Voir page 45 pour plus d'informations.

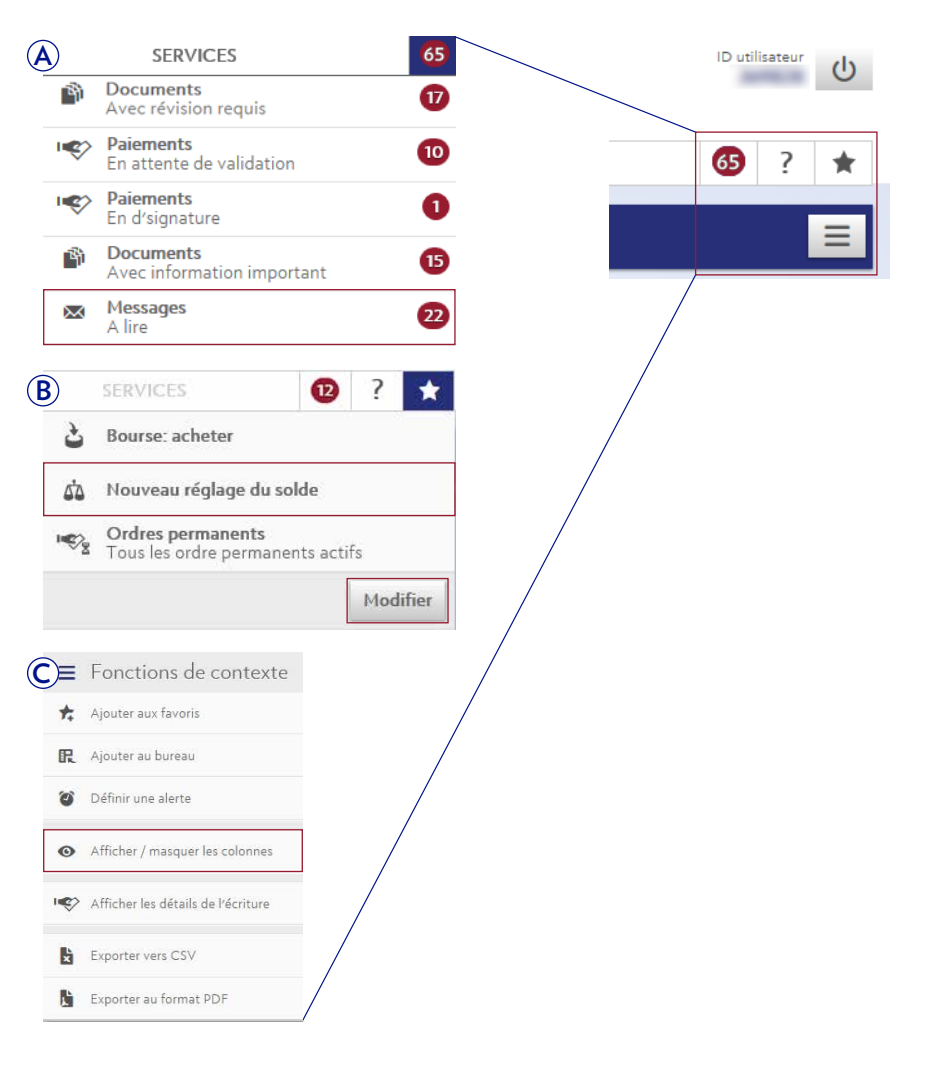

# APERÇU DES PAIEMENTS

Sous la rubrique du menu **Paiements** → **Aperçu des paiements**, vous pouvez obtenir une liste de vos paiements passés et prévus.

- A Utilisez les filtres rapides ou la fonction de recherche pour visualiser les paiements qui sont importants pour vous.
- (B) Des messages d'état vous aident à identifier et à suivre la progression de votre ordre (voir le tableau à droite pour un aperçu des messages d'état).
- Cliquez sur un ordre de la liste pour visualiser ses détails. Les ordres peuvent être modifiés ou supprimés tant qu'ils sont en suspens.
- D Cliquez sur **Autoriser les paiements** pour afficher une liste de tous les ordres qui doivent être confirmés par un autre signataire autorisé.

Sous **Supprimer les paiements,** vous pouvez supprimer plusieurs paiements à la fois.

Cliquez sur **Exportation** pour télécharger les paiements sélectionnés au format CSV ou PDF.

Utilisez les **Fonctions de contexte** pour personnaliser l'aperçu et visualiser les informations qui sont les plus importantes pour vous (voir page 8 pour les détails).

Vous pouvez recevoir des **Alertes** sur le statut de chaque paiement individuel par e-mail, SMS ou notification push (voir page 45 pour les détails).

Pour plus de confort, utilisez le widget « Aperçu des paiements » pour obtenir un instantané de vos paiements directement sur le **Tableau de bord** (voir page 7 pour les détails).

|          | TABLE          | UDE BORD      | FORTUNE                                                                                                    | PAIEMENTS        | BOURSE             |                        | SERVICES                                                                                                    | 6           | )?*         |
|----------|----------------|---------------|----------------------------------------------------------------------------------------------------|------------------|--------------------|------------------------|----------------------------------------------------------------------------------------------------|-------------|-------------|
| **       | Aperçu des pa  | iements       |                                                                                                    |                  |                    |                        |                                                                                                    |             |             |
| **       | Aperçu de      | es paiemer    | nts                                                                                                    |                  |                    |                        | Tous les group                                                                                                    | es de porti | ▼ Ξ         |
|          |                |               |                                                                                                    | Tous les clients | ▼ Tous les comptes | ▼ Tous les             | paiements ouverts                                                                                                    |             | • Q         |
|          | État           | Date de paier | m Nom / compte du bénéficiaire 🌼                                                                                                    |                  |                    | *Beneficiary reference | e. Débit                                                                                                    | Dev         | Montant     |
| •        | -              | -             | The second second                                                                                                    |                  |                    | 1000                   |                                                                                                    | 100         | 10.00       |
| <b>A</b> | -              |               | the second second secon | $\bigcirc$       |                    | 1000                   |                                                                                                    | 100         | 100         |
|          | (manual)       | 100.000       | CONTRACTOR                                                                                                    |                  |                    |                        | and the second second                                                                                                    | - 100       | -           |
|          | -              | -             | No. of Concession, Name                                                                                                    |                  |                    | 100.00                 |                                                                                                    | 100         | 1.0         |
| B)       | inere i        | -             |                                                                                                    |                  |                    | temploper di           |                                                                                                    | -           | -           |
|          | 1000           | -             | 100.000                                                                                                    |                  |                    | 1000 Tel: 1            |                                                                                                    | 100         | 1000        |
|          | Transfer (     |               | party and the second                                                                                                    |                  |                    | register of            | -                                                                                                    | 100         | 10.05       |
|          | (mark)         | -             | CONTRACTOR OF STREET, STREET,  |                  |                    | Teachers.              |                                                                                                    | -14         | 10.0        |
|          | 1000           |               | The Party of the Association of the Association of  |                  |                    | 100.00                 |                                                                                                    | 100         | 100         |
|          | 1000           | -             | Statistics and the second second                                                                                                    |                  |                    | 1000                   |                                                                                                    | -           |             |
|          |                |               | and the second                                                                                                    |                  |                    | 1001                   |                                                                                                    | 100         | 1.0         |
|          | 1000           | -             | The second second secon |                  |                    | -                      |                                                                                                    | 100         | 1000        |
|          | Transmission ( |               | No. of Street, or other                                                                                                    |                  |                    | 100100-004             | Statement of the local division of the local division of the local | - 10        | - 18        |
|          | 1000           |               | No. of Concession, Name                                                                                                    |                  |                    | 1000000                |                                                                                                    | 100         | - 10        |
|          | 10000          | -             | No. of Concession, Name                                                                                                    |                  |                    | 100100-000             |                                                                                                    | 100         | 10          |
|          | 1000           |               | The local division of the local division of the local division of  |                  |                    | 100100-000             |                                                                                                    | 100         | 1.0         |
|          | 1000           |               | 1000                                                                                                    |                  |                    |                        | 10000                                                                                                    | 100         | - 18        |
|          | 10000          |               | and the second second s |                  |                    |                        |                                                                                                    | - 100       | - 10        |
|          | -              |               | March 1998                                                                                                    |                  |                    |                        |                                                                                                    | 100         | 1.00        |
|          | 1000           |               | 10 P                                                                                                    |                  |                    | 10010                  |                                                                                                    | 1000        | 100         |
|          |                |               |                                                                                                    |                  | -                  |                        | 1 2 3                                                                                                    | 4 5         | 10          |
|          |                |               |                                                                                                    |                  | Autoriser les p    | aiements Signer les pa | iements Supprimer les pai                                                                                                    | ements      | Exportation |

| Statut                     | Explication                                                                                                    |
|----------------------------|----------------------------------------------------------------------------------------------------|
| En suspens                 | L'ordre a été entré et est en attente.                                                                                                    |
| Transmis                   | L'ordre a été envoyé au système de paiement de la Banque Julius Baer pour<br>être traité. Toutefois, l'e-Banking n'a pas encore reçu de réponse du système. |
| Exécuté                    | L'ordre a été exécuté au complet. Le paiement sera effectué dans les prochains<br>jours ouvrables de la banque.                                             |
| Comptabilisé               | L'ordre a été exécuté au complet et a déjà été comptabilisé sur le compte<br>correspondant.                                                                 |
| Annulé                     | Votre demande d'annulation a été prise en compte. L'ordre a été annulé.                                                                                     |
| Paiements à autoriser      | L'ordre a été entré et doit être confirmé.                                                                                                    |
| 1 <sup>ère</sup> signature | L'ordre a été entré et doit être autorisé par un autre signataire autorisé.                                                                                 |

# NOUVEAU PAIEMENT

Sous la rubrique du menu **Paiements** → **Nouveau paiement**, vous pouvez saisir simplement et rapidement des paiements à des bénéficiaires connus ou à de nouveaux bénéficiaires.

- A Démarrez un **Saisie rapide** en entrant p. ex. le nom du bénéficiaire ou le numéro de compte et en cliquant sur **Suivant.** Si l'assistant de paiement reconnaît le bénéficiaire ou la forme de paiement, vous serez dirigé vers la page appropriée où vous pourrez finaliser votre ordre de paiement.
- **(B)** (1) Cliquez sur **Scanner**, **Scanner** avec le mobile ou **Scanner** avec **PayEye** pour scanner la QR-Facture
  - 2 Scannez la **facture QR** avec votre appareil mobile.
  - 3 Si le scanning a réussi, vous êtes redirigé sur la page correspondante où vous pouvez terminer votre ordre de paiement.

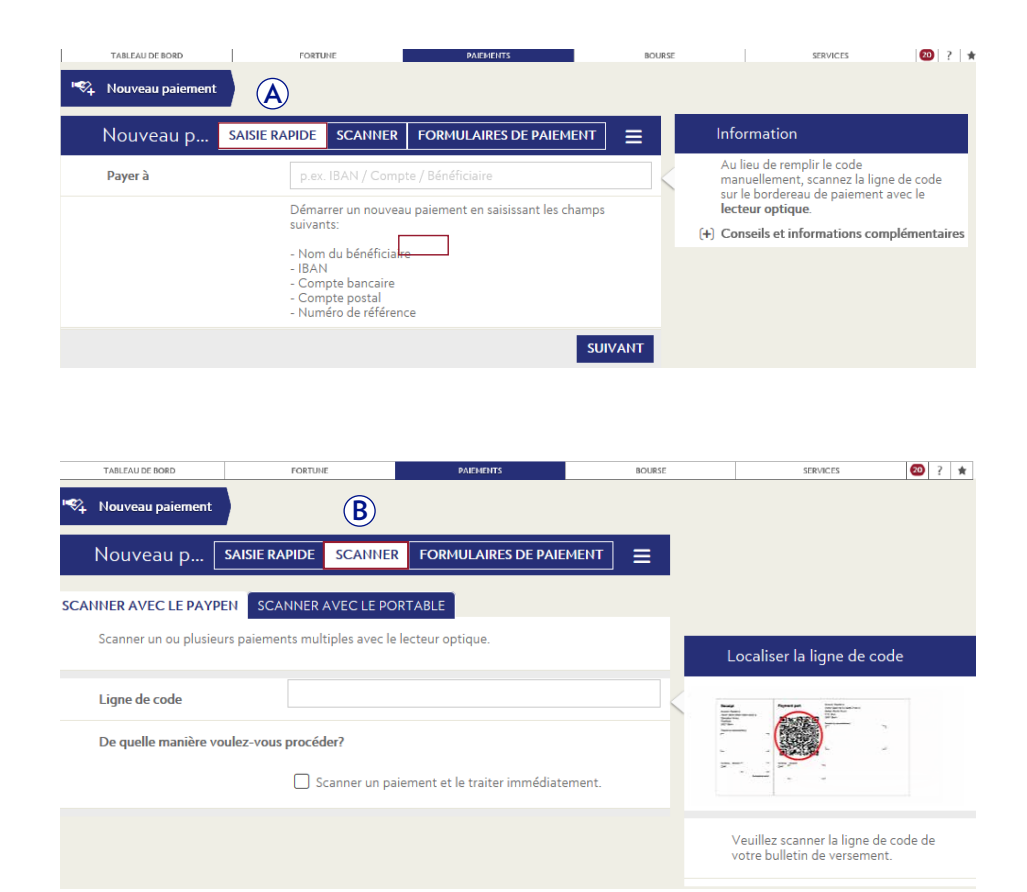

Veuillez noter que la même procédure de confirmation de paiement s'applique aux tablettes équipées de l'application mobile Julius Baer.

- C Sélectionnez le **Formulaire de paiement** si vous n'avez pas de lecteur optique ou si vous préférez saisir les informations de paiement manuellement.
  - 1 Sélectionnez la méthode de paiement appropriée.
  - (2) Saisissez les détails du paiement et du bénéficiaire ainsi que les instructions de paiement dans les champs correspondants. Cliquez sur **Envoyer** pour continuer.

Sur l'écran suivant, vous pouvez vérifier les informations que vous avez saisies et émettre l'ordre de paiement en cliquant sur **Confirmer.** 

Vous recevrez une confirmation vous indiquant que l'ordre de paiement a bien été reçu. Le paiement sera exécuté dans la mesure où vous avez suffisamment d'avoir sur votre compte.

Les paiements sont traités le jour même si l'ordre de paiement a été saisi avant l'heure limite d'acceptation de 12 h 00 (CET). Ceci s'applique aux paiements dans les monnaies suivantes : CHF, EUR, USD, GBP ou CAD. Les ordres saisis après cette heure limite d'acceptation sont exécutés le jour bancaire le plus proche possible.

Pour les paiements le jour même dans d'autres devises, veuillez contacter votre conseiller à la clientèle.

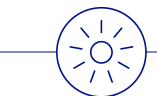

Vous pouvez vérifier le statut de chaque paiement individuel dans l'**Aperçu des paiements** (voir page 9). Vous pouvez aussi recevoir des **Alertes** par e-mail, SMS ou notification push (voir page 45 pour les détails).

Pour plus de confort, utilisez le widget « Saisir un paiement » pour démarrer le processus de paiement directement depuis le **Tableau de bord** (voir page 7 pour les détails).

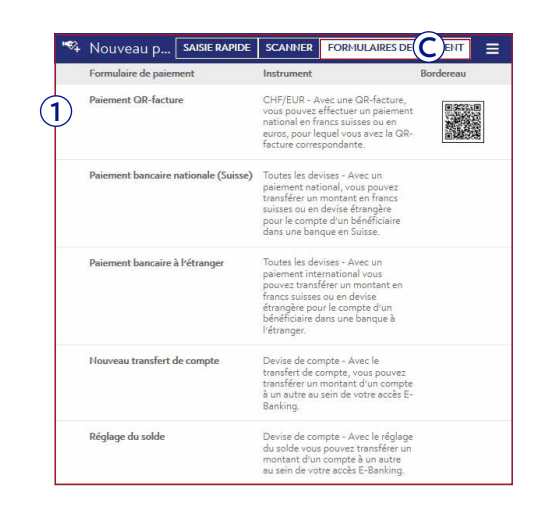

| Détails de transfert         |                                                                                                    |
|------------------------------|----------------------------------------------------------------------------------------------------|
| Type de paiement             | Transfer do comple-                                                                                                    |
| Débit                        | And and the set of the set of the |
| Compte de crédit             | anno ann agus a' far anns an 124<br>Nachtarann                                                                                                    |
| Montant                      | Top Contract of Contract of Co |
| Montant converti             | for \$10 to indicat advect                                                                                                    |
| Taux de change               | 100 - Dev D.R. Scholl painweil                                                                                                    |
| Les ordres de virement       |                                                                                                    |
| *Beneficiary reference       | Reference:                                                                                                    |
| Options de paiement anticipé |                                                                                                    |
| Avis de débit                | The provide difference                                                                                                    |
| Affichage du crédit          | 744                                                                                                    |
| Enregistrer comme modèle     |                                                                                                    |

## NOUVEAU TRANSFERT DE COMPTE

Sous la rubrique du menu **Paiements** → **Nouveau transfert de compte,** vous pouvez transférer de l'argent entre des comptes qui sont reliés à votre accès à l'e-Banking de Julius Baer.

- 1 Saisissez les détails du transfert dans les champs correspondants. Cliquez sur **Envoyer** pour continuer.
- 2 Sur l'écran suivant, vous pouvez vérifier les informations que vous avez saisies et confirmer le transfert de compte à compte en cliquant sur **Confirmer.**

Vous recevrez une confirmation vous indiquant que l'ordre de paiement a bien été reçu.

| . Horniae | painment 💦 Horonau Grandart du compte | PARTIEITS          |           |           |
|-----------|---------------------------------------|--------------------|-----------|-----------|
| \$        | Transfert de comp                     | te à compte        |           | Ξ         |
| )         | Groupe de portefeuilles               | The terms of a set | haday.    |           |
|           | Détails de transfert                  |                    |           |           |
|           | Débit                                 |                    |           | •         |
|           | Compte de crédit                      |                    |           |           |
|           | Montant                               |                    | CHF       |           |
|           | Les ordres de virement                |                    |           |           |
|           | Date d'exécution                      | 35.0.379           |           | <b>**</b> |
|           | *Beneficiary reference                |                    |           |           |
|           | Votre référence                       |                    |           |           |
| (+)       | Options de paiement anticij           | pé                 |           |           |
|           |                                       |                    | Annuler [ | Envoyer   |

| Confirmer le paiement        |                                                   |
|------------------------------|---------------------------------------------------|
| Détails de transfert         |                                                   |
| Type de paiement             | Proposition in company                            |
| Débit                        | and a second state of the second state of the     |
|                              | COMPACTATION CONTRACTOR                           |
| Compte de crédit             | Annual Street Annual Arc 2014 August 2014 Teacher |
|                              |                                                   |
| Montant                      |                                                   |
| Les ordres de virement       |                                                   |
| Options de paiement anticipé |                                                   |
| Avis de <mark>d</mark> ébit  | The disease do blight.                            |
| Affichage du crédit          |                                                   |
| Enregistrer comme modèle     |                                                   |
|                              | Annuler Confirmer                                 |

Vous pouvez recevoir des **Alertes** par e-mail, SMS ou notification push lorsque les limites spécifiées pour votre compte sont atteintes ou dépassées (voir page 45 pour les détails).

 $\bigcirc$ 

Pour plus de confort, utilisez le widget « Saisir un transfert de compte à compte » pour démarrer le processus de transfert de compte à compte directement depuis le **Tableau de bord** (voir page 7 pour les détails).

## NOUVEAU GESTIONNAIRE DE SOLDE

Sous la rubrique du menu **Paiements** → **Nouveau gestionnaire de solde,** vous pouvez organiser des transferts de compte à compte automatiques qui seront déclenchés dès que le solde d'un compte est supérieur ou inférieur à une limite que vous aurez spécifiée.

- 1 Saisissez les détails du transfert dans les champs correspondants, y compris le type de transfert et la limite de solde. Cliquez sur **Envoyer** pour continuer.
- 2 Sur l'écran suivant, vous pouvez vérifier les informations que vous avez saisies et confirmer le transfert de compte à compte automatique en cliquant sur **Confirmer.**

Vous recevrez une confirmation vous indiquant que l'ordre a bien été reçu. Le solde du compte sera vérifié et le transfert exécuté à la date que vous avez sélectionnée.

| R, Incom    | parante Cara Cara Cara Cara Cara Cara Cara Car | A MARKING DOWN CONTRACT                          | • 1 •   |
|-------------|------------------------------------------------|--------------------------------------------------|---------|
| <b>6</b> 10 | Réglage du solde                               |                                                  |         |
| Л           | Groupe de portefeuilles                        | True to groups in probably                       | •       |
| 9           | Détails de transfert                           |                                                  |         |
|             | Débit                                          | 400 (40 (10 (0 (0 (0 (10 (10 (10 (10 (10 (10 (   | •       |
|             | Compte de crédit                               |                                                  | •       |
|             | Type de transfert                              | Parallel for the differ on the origin is differ. | •       |
|             | Limite de solde                                |                                                  | CHF     |
|             | Type de montant                                | Hartani fila                                     | •       |
|             | Montant                                        | CHF                                              | •       |
|             | Les ordres de virement                         |                                                  |         |
|             | Date d'exécution                               | in ili ana                                       |         |
|             | *Beneficiary reference                         |                                                  |         |
|             | Votre référence                                |                                                  |         |
| (+)         | Options de paiement anticipé                   |                                                  |         |
|             |                                                | Annuler                                          | Envoyer |

| Confirm payment          |                                                                                                    |
|--------------------------|----------------------------------------------------------------------------------------------------|
| Transfer details         |                                                                                                    |
| Form of payment          | Intervaliant or and random to anothe                                                                                                    |
| Debit account            | NAME AND ADDRESS OF TAXABLE A DRIVE                                                                                                    |
| Credit account           | and the contract of the contract of the contra |
| Type of transfer         | Name in costs of the cost access.                                                                                                    |
| Balance limit            | 0.07 100.00                                                                                                    |
| Type of amount           | Final service.                                                                                                    |
| Amount                   | 100 Mar. 100                                                                                                    |
| Transfer instructions    |                                                                                                    |
| Advanced payment options |                                                                                                    |
| Debit note               | The defect water                                                                                                    |
| Credit note              | - 10                                                                                                    |
| New template             | 10                                                                                                    |

### ORDRES PERMANENTS

Sous la rubrique du menu **Paiements** → **Ordres permanents,** vous pouvez gérer et définir des paiements récurrents à montant fixe.

- A Utilisez les filtres rapides ou la fonction de recherche pour afficher les ordres permanents importants pour vous.
- (B) Cliquez sur un ordre permanent pour visualiser ses détails. Vous pouvez modifier ou supprimer à tout moment des ordres permanents. Vous pouvez aussi désactiver ou réactiver temporairement des ordres permanents.
- C Cliquez sur Nouvel ordre permanent pour spécifier un nouvel ordre permanent. Sous Supprimer les ordres permanents, vous pouvez supprimer plusieurs ordres permanents à la fois.

#### Spécifier un nouvel ordre permanent :

- 1 Cliquez sur **Nouvel ordre permanent** et sélectionnez le type d'ordre permanent que vous voulez créer.
- 2 Sélectionnez le formulaire de paiement et saisissez les détails du paiement et du bénéficiaire ainsi que les instructions de paiement dans les champs correspondants. Vous devez également saisir les informations suivantes : fréquence, date d'exécution, validité et traitement pendant les vacances. Cliquez sur Sauvegarder pour continuer.

Sur l'écran suivant, vérifiez les informations que vous avez saisies et cliquez sur **Confirmer.** Vous recevrez une confirmation vous indiquant que l'ordre permanent a été soumis.

Vous pouvez seulement voir et gérer dans l'e-Banking les ordres permanents que vous avez spécifiés vous-même. Pour tous les autres ordres, veuillez contacter votre conseiller à la clientèle.

|          | TABLEAU DE BOR       |                                                                                                    | FORTUNE                                                                                                    | PAIEMENTS              | BOURSE             |                                                                                                    | 0              | ?  | *     |
|----------|----------------------|----------------------------------------------------------------------------------------------------|----------------------------------------------------------------------------------------------------|------------------------|--------------------|----------------------------------------------------------------------------------------------------|----------------|----|-------|
| ***      | Ordres permanents    |                                                                                                    |                                                                                                    |                        |                    |                                                                                                    |                |    |       |
| ****     | Ordres permaner      | its                                                                                                    |                                                                                                    |                        |                    | Tous les groupes de portefeuil                                                                                                    | les 🔹          |    | Ξ     |
|          |                      |                                                                                                    | V.                                                                                                    | Tous les clients       | ▼ Tous les comptes | <ul> <li>Tous les ordre permanents actifs</li> </ul>                                                                                                    |                | •  | a     |
|          | Exécution suivante • | Fréquence                                                                                                    | Nom / compte du bénéficiaire                                                                                                    | *Beneficiary reference |                    | Compte à débiter                                                                                                    | Dev            | Mo | ontai |
|          | 10.000               | And a local diversity of the local diversity of the local diversity | 0000000000                                                                                                    |                        |                    | And the second second s | 100            |    | -     |
|          | 12.00                | the second                                                                                                    |                                                                                                    |                        |                    | man art. / m. do. dt.                                                                                                    | 140            |    |       |
|          | 100.004              | -                                                                                                    | 1000 000 000 000 000 000                                                                                                    |                        |                    | 100 million (100,000 million)                                                                                                    |                |    |       |
|          | 12.00                |                                                                                                    | Constant Sold and Sold and                                                                                                    | test taked             |                    | 10000000                                                                                                    | 100            |    |       |
| B        | 10-10-200<br>1-12    | Same                                                                                                    | Carlos Montes<br>an United                                                                                                    | Sanda                  |                    | State and reaching the                                                                                                    |                |    |       |
| <u> </u> | 10.00                | 10-10-10                                                                                                    | March approximately                                                                                                    |                        | A REAL PROPERTY.   | and the second second second                                                                                                    | 114            |    |       |
|          | 1.00.000             | inerest.                                                                                                    | ACCESSION DEBUCT NAMES                                                                                                    | An impact damage ways  | 10.000             | Contraction of the second                                                                                                    | 100            |    |       |
|          | 10.00 m              | (Innel)                                                                                                    | and an excitation of                                                                                                    |                        |                    | 100 AVE - 10 AVE - 7                                                                                                    | 100            |    |       |
|          | 1.0.00               | -                                                                                                    | Name Transmission                                                                                                    | har-safe               |                    | series and the set of                                                                                                    | 100            |    |       |
|          | in state             | free for 1 and                                                                                                    | And and the second second seco | setting i              |                    | teste daris ("in decar                                                                                                    | 100            | -  | -     |
|          |                      |                                                                                                    |                                                                                                    |                        |                    |                                                                                                    | the section of |    |       |

👒 Nouvel ordre permanent

Nouvel ordre permanent

- 1 Nouveau transfert de compte pour ordres pe.
  - Nouveau réglage du solde pour ordres perm...

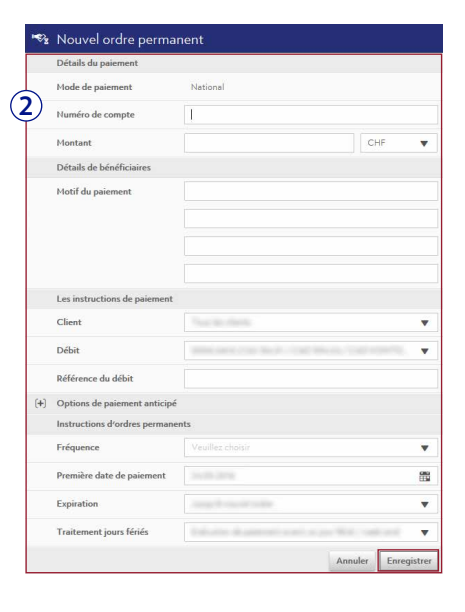

Utilisez les **Fonctions de contexte** pour personnaliser l'aperçu et visualiser les informations qui sont les plus importantes pour vous (voir page 8 pour les détails).

14

# MODÈLES DE PAIEMENT

15

Sous la rubrique du menu **Paiements** → **Modèles de paiement,** vous pouvez créer et gérer des modèles pour des montants variables. Cela vous permet de gagner du temps et d'effectuer plus aisément vos paiements réguliers.

- (A) Utilisez les filtres rapides ou la fonction de recherche pour afficher les modèles de paiement importants pour vous. Vous pouvez aussi créer ou supprimer des groupes pour organiser vos modèles.
- (B) Cliquez sur un modèle de paiement pour visualiser ses détails et exécuter un ordre de paiement. Vous pouvez modifier ou supprimer vos modèles à tout moment.
- Cliquez sur **Nouveau modèle** pour créer un nouveau modèle de paiement. Sous **Exécuter/supprimer les modèles de paiement,** vous pouvez exécuter/ supprimer plusieurs modèles de paiement à la fois.

#### Créer un nouveau modèle :

- Cliquez sur Nouveau modèle et sélectionnez le type de modèle que vous voulez créer: modèle de paiement, modèle de transfert de compte à compte ou modèle de gestionnaire de solde.
- 2 Sélectionnez le formulaire de paiement et saisissez les détails du paiement et du bénéficiaire ainsi que les instructions de paiement dans les champs correspondants. Vous pouvez aussi assigner le nouveau modèle à un groupe spécifique que vous avez créé. Cliquez sur Sauvegarder pour continuer.

Sur l'écran suivant, vérifiez les informations que vous avez saisies et cliquez sur **Confirmer.** Vous recevrez une confirmation vous indiquant que le modèle a été créé.

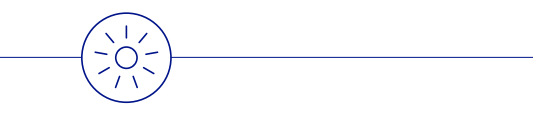

Utilisez les **Fonctions de contexte** pour personnaliser l'aperçu et visualiser les informations qui sont les plus importantes pour vous (voir page 8 pour les détails).

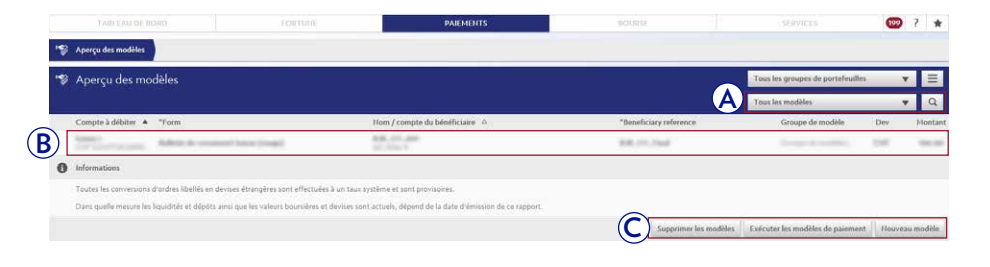

- Nouvel ordre permanent
  - Nouveau transfert de compte pour ordres pe.
  - Nouveau réglage du solde pour ordres perm...

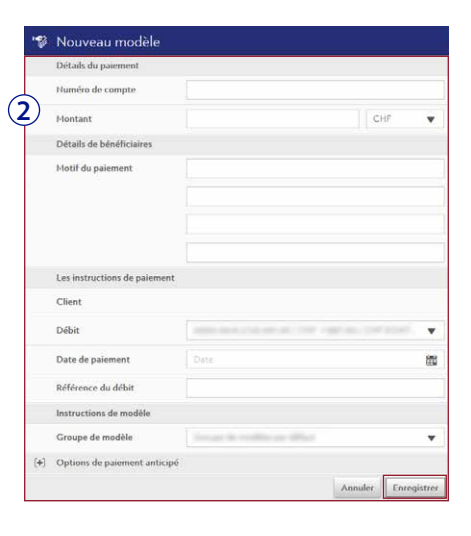

# SCANNER DE PAIEMENT

- A Sur votre ordinateur de bureau, cliquez sur **Paiements,** puis sur **Nouveau paiement.** 
  - 1 Cliquez sur Scanner.
  - (2) Cliquez sur Scanner avec le portable.

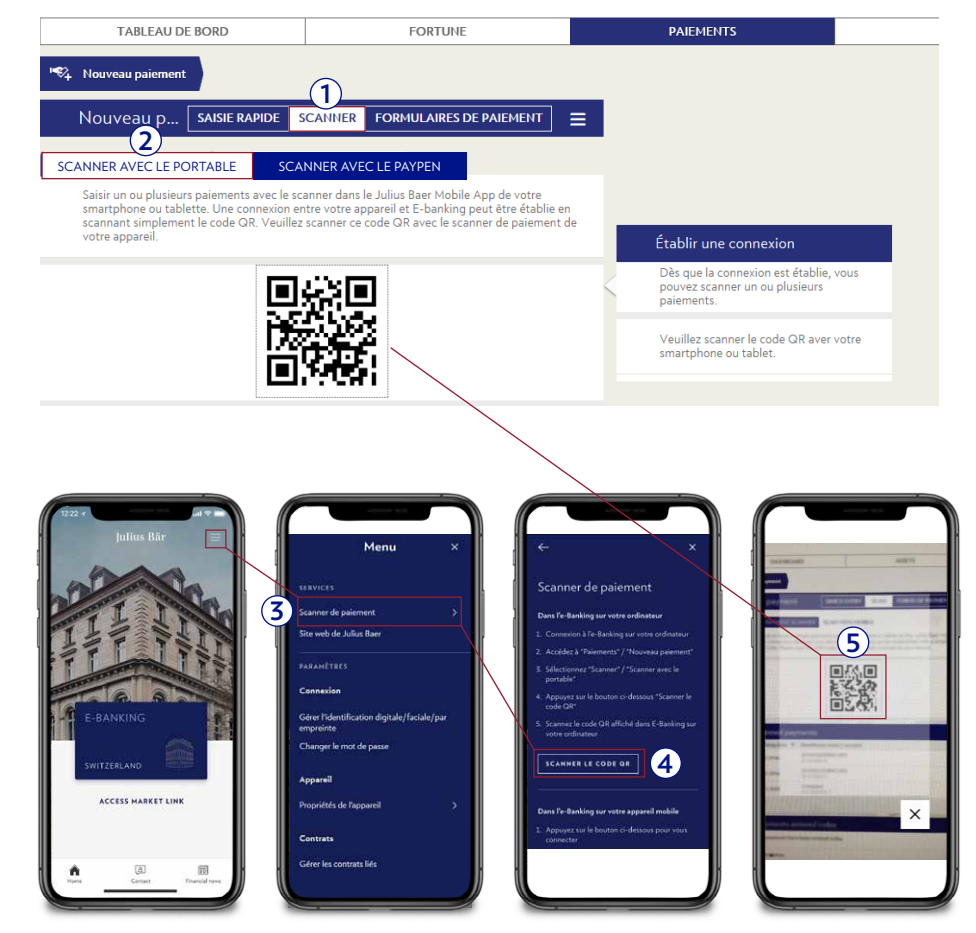

- **3** Sur votre appareil mobile : ouvrez l'application Julius Baer Mobile, rendez-vous dans le menu et sélectionnez **Scanner de paiement.**
- 4 Sélectionnez ensuite Scanner le code QR dans l'e-Banking.
- (5) Scannez le code QR sur l'ordinateur de bureau pour établir une connexion entre l'ordinateur de bureau et l'appareil mobile.

(6) Dès que la connexion est établie, vous pouvez scanner une ou plusieurs QR-Factures. Les informations sont ensuite envoyées à l'e-Banking, et vous êtes redirigé vers la section Paiements de votre ordinateur de bureau.

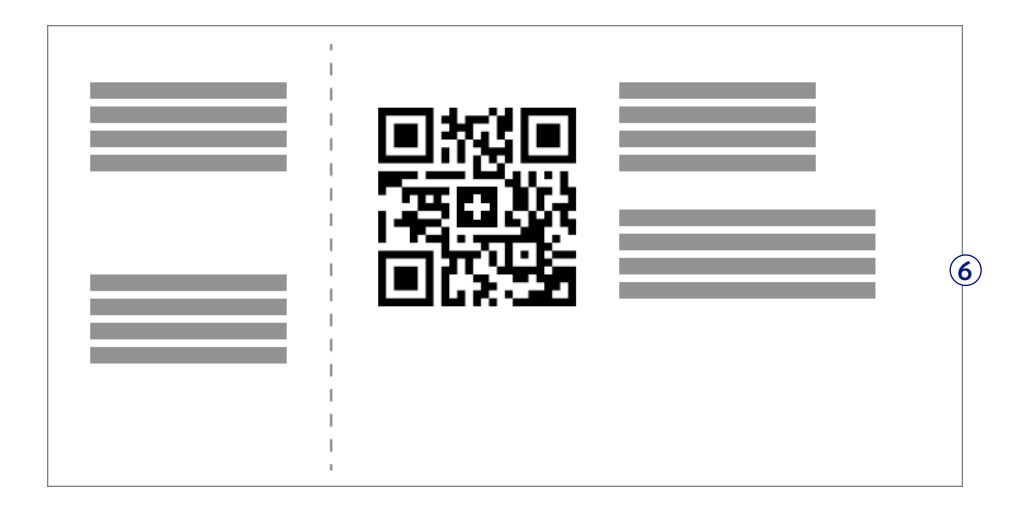

- Les champs d'information sur le bulletin de paiement sont complétés automatiquement. Vérifiez ces informations et corrigez-les si nécessaire. Lorsque vous avez terminé, cliquez sur Envoyer.
- (8) Un message contenant les détails du paiement va être envoyé sur votre appareil mobile. **Confirmez** le paiement dans l'application mobile Julius Baer.

Veuillez noter que la procédure de confirmation de paiement est identique pour les tablettes sur lesquelles l'application mobile Julius Baer est installée.

# FICHIER DE PAIEMENTS

Sous la rubrique du menu **Paiements** → **Téléchargement du fichier de paiement** vous pouvez télécharger et traiter des données depuis un logiciel de paiement hors ligne pour effectuer des paiements.

- A Utilisez les filtres rapides ou la fonction de recherche pour voir les fichiers DTA déjà téléchargés qui sont importants pour vous.
- B Cliquez sur un fichier DTA de la liste pour visualiser ses détails.

#### Télécharger un fichier de paiement :

- (1) Cliquez sur **Envoyer un fichier.**
- 2 Sélectionnez un fichier sur le disque dur de votre ordinateur et cliquez sur «Envoyer un Fichier» pour transmettre le fichier de paiement à l'e-Banking.

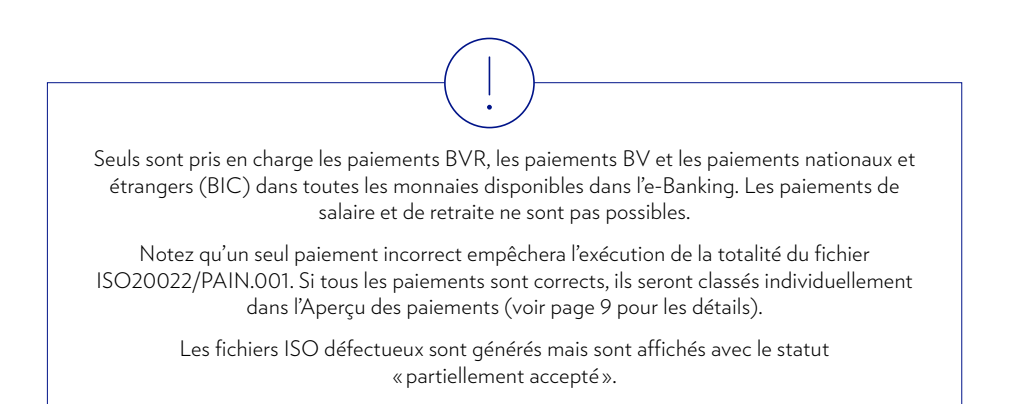

| TABLEAU DE BORD                    | FORTUNE       | PAIEMENTS       | BOURSE           | SERVICES                            | <b>422</b> ? | ? 🔺     |
|------------------------------------|---------------|-----------------|------------------|-------------------------------------|--------------|---------|
| 🔫 Téléchargement du fichier de pai |               |                 |                  |                                     | _            |         |
| 🤫 Nouveau fichier de paieme        | nt            |                 |                  |                                     | 1            | OYER    |
| 🤫 Fichiers de paiement téléch      | nargés        |                 |                  |                                     |              | ≡       |
|                                    |               |                 | A                | Tous les téléchargement de fichiers | *            | ۹       |
| État Date de saisie Nom du         | i fichier     | Date de paiemer | Compte à débiter | Paiements                           | Dev N        | Montant |
| B                                  | in Type (Leff |                 |                  | 1.                                  |              |         |

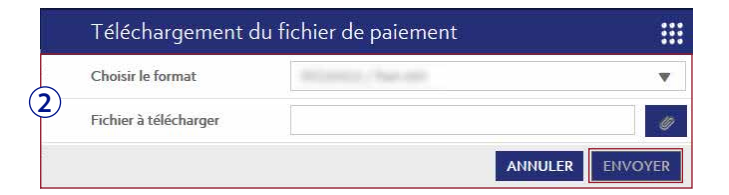

# POSITIONS

#### Passer d'un portefeuille à l'autre

Sélectionnez un portefeuille dans la barre latérale gauche pour afficher les positions, les performances, les échéances et les transactions. La barre latérale de gauche vous permet de passer d'un compte à l'autre et d'un portefeuille à l'autre, si vous avez plusieurs relations d'affaires ou portefeuilles.

#### Rechercher des positions

Cliquez sur (Q) pour rechercher des positions dans votre porte feuille en tapant le nom d'un instrument, sa valeur ou son ISIN.

#### Visualiser les transactions d'un compte particulier

- (1) Cliquez sur **Liquidités & inst. à court terme** pour afficher vos comptes.
- 2 Sélectionnez le **compte** particulier que vous souhaitez consulter.
- 3 Cliquez sur chaque **transaction** pour obtenir plus d'informations sur celle-ci.

L'e-Banking affiche les mises à jour intrajournalières des positions. La valeur de vos portefeuilles et de vos positions est toutefois basée sur le prix de clôture des titres de la veille.

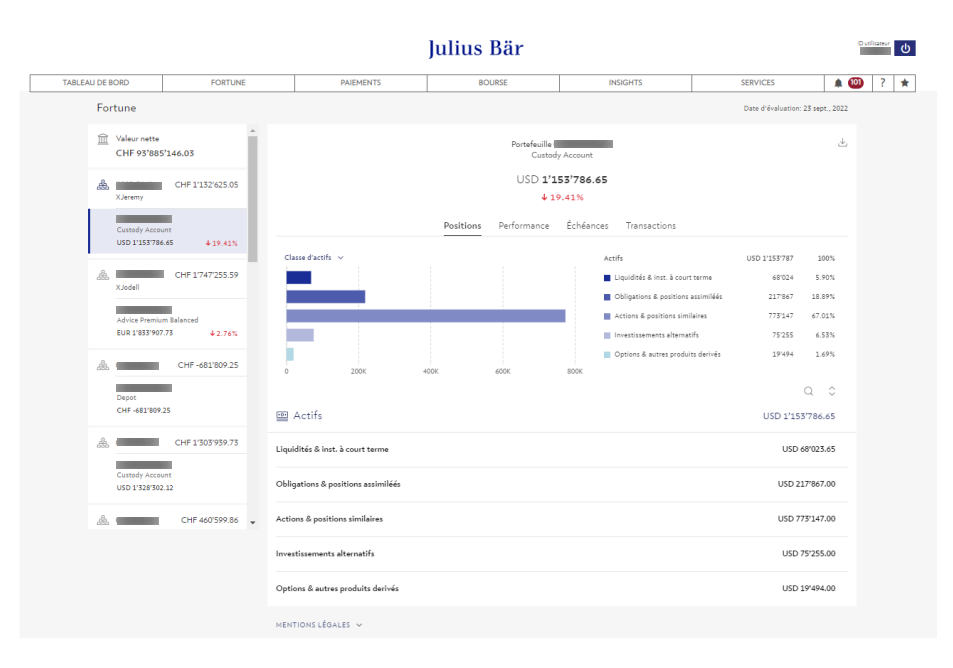

# POSITIONS

#### Afficher les détails d'un instrument particulier de votre portefeuille

- 1 Allez dans Actifs ou Passifs.
- 2 Cliquez sur une catégorie (c'est-à-dire Obligations & positions similaires, Actions, Investissements alternatifs, etc.).
- 3 Cliquez sur un **instrument** pour afficher les détails de votre position sur cet instrument particulier.

#### Générer les rapports de votre portefeuille

Pour afficher un relevé des positions de votre portefeuille:

Cliquez sur l'icône ( $\pm$ ) dans le coin supérieur droit > **Rapport standard** à exporter au format

PDF ou Cliquez sur l'icône ( $\pm$ ) dans le coin supérieur droit > **Données CSV** pour exporter au format en CSV.

Pour afficher une vue globale de la performance de votre portefeuille :

Cliquez sur l'icône (🖄) dans le coin supérieur droit > **Rapport détaillé**.

#### Acheter / vendre un instrument à partir de la page des détails de la position

- 1 Cliquez sur **l'instrument** que vous souhaitez acheter ou vendre pour accéder à la page des détails de l'instrument.
- 2 Cliquez sur **Acheter / Vendre** respectivement.

# PERFORMANCE, ECHANCES ET TRANSCACTIONS

#### Suivre la performance du portefeuille

Sélectionnez l'onglet **Performance** pour obtenir des informations sur la performance du portefeuille. Vous pouvez basculer entre les graphiques de performance mensuels et annuels dans le coin supérieur gauche des graphiques pour changer les plages de performance respectives.

#### Suivre les échéances à venir

- 1 Sélectionnez l'onglet **Echéances** pour afficher les positions avec une date d'échéance à venir (si disponible).
- 2 Cliquez sur **chaque échéance** pour afficher les détails de la position et de la transaction de l'échéance.

#### Afficher les transactions du portefeuille

Cliquez sur chaque transaction pour télécharger le reçu de la transaction (si disponible).

#### Trier les ordres par date de comptabilisation

Cliquez sur **Date de comptabilisation** dans l'en-tête du tableau pour trier vos ordres.

- $(\downarrow)$  par ordre décroissant
- $(\uparrow)$  par ordre croissant

# APERÇU DES ORDRES

(

Sous la rubrique du menu **Bourse** → **Aperçu des ordres**, vous trouverez une liste de vos transactions sur titres passées et prévues.

- (A) Utilisez les filtres rapides ou la fonction de recherche pour visualiser les ordres de titres importants pour vous.
- (B) Les messages d'état vous aideront à identifier et à suivre la progression de votre ordre (voir le tableau à droite pour un aperçu des messages d'état).
- © Cliquez sur un ordre de la liste pour visualiser ses détails. Les ordres ne peuvent être annulés que tant qu'ils ont le statut en suspens, transmis ou saisi. Toutefois, l'envoi d'une demande d'annulation ne garantit pas que l'ordre sera effectivement annulé.

|   | TABLE        |                                                                                                    |                                                                                                    |            | BOURSE          |              |                       | 199     | ? *     |
|---|--------------|----------------------------------------------------------------------------------------------------|----------------------------------------------------------------------------------------------------|------------|-----------------|--------------|-----------------------|---------|---------|
| ů | Aperçu des o | rdres                                                                                                    |                                                                                                    |            |                 |              |                       |         |         |
| 2 | Aperçu c     | les ordres                                                                                                    | <u>A</u>                                                                                                    |            |                 | Tous les gro | upes de portefeuilles | ٣       | Ξ       |
|   |              |                                                                                                    | Tous les clients                                                                                                    | Tous       | s portefeuilles | • Tous       |                       |         | Q       |
|   | État         | Туре                                                                                                    | Titre                                                                                                    |            |                 | Ouantité     | Limite Expiration     | Dev Mor | difui 🔻 |
|   | 1000         | -                                                                                                    | an' 1 main, managina ta                                                                                                    | _          |                 |              | actually planters     |         | 1.000   |
|   | And a        | 100000                                                                                                    | on X since Adding have contrast (a                                                                                                    | (C)        |                 |              | 10-140/04 (01-11-10-1 | 100.00  | 1.000   |
|   | 144          | in the sec                                                                                                    | and approximation pro-                                                                                                    | $\bigcirc$ |                 | 10           | scowitz in strengt    | 100     | -       |
|   | 100          | Accession in which the                                                                                                    | and the second second sec                                                                                                    |            |                 |              | ADDA DOLLARS          | 100 22  | 1.00x   |
|   | And A        | minese .                                                                                                    | ACT POINT AND IN THE PARTY OF THE ACT                                                                                                    |            |                 |              | Accessible inclusions | 100.00  | 1.000   |
|   | Colorest .   | - Andrewson                                                                                                    | of the contract of the second second s                                                                                                    |            |                 |              | accessive 10100.0000  |         | 1.000   |
| B | tonine.      | -                                                                                                    | self-mine-anne-lite                                                                                                    |            |                 |              | 4-14-16               | -       | 1.000   |
| ľ | Name -       | Sec. (                                                                                                    | $\min\{1,2,1,2,2,3,3,3,3,3,3,3,3,3,3,3,3,3,3,3,$                                                                                                    |            |                 |              | second tractory       | 100 20  | 1.101   |
|   | Tokon .      | and set of the set of the set of | and a sense discover and                                                                                                    |            |                 | 100          | strengthe stations    |         | 1.000   |
|   | painer.      | and states of                                                                                                    | E-ANTH ADDRESS.                                                                                                    |            |                 |              | Acres 10, 1010 (101   | 100.00  |         |
|   | ine a        | -                                                                                                    | ACT (1998) (8000) (10)                                                                                                    |            |                 |              | ACCR4704 1810-1816    |         | 1.000   |
|   | 110.00       | (Address)                                                                                                    | ACCOUNT OF A DESCRIPTION OF A DESCRIPTION OF A DESCRIPTIO |            |                 | -            | Access10, 1010,000    |         |         |
|   | 100          | 10.000                                                                                                    | 1017. Addr. 701. (2019) 001703 (00170) 0010                                                                                                    |            |                 | -            | 40-04070-1010-1010    |         | 1.000   |

| Statut                              | Explication                                                                                                    |
|-------------------------------------|----------------------------------------------------------------------------------------------------|
| En suspens                          | L'ordre a été entré et est en attente.                                                                                                    |
| Transmis                            | L'ordre a été envoyé au système de bourse de la Banque Julius Baer pour être<br>traité. Toutefois, l'e-Banking n'a pas encore reçu de réponse du système.                                                       |
| Saisi                               | L'ordre a été reçu par le système boursier.                                                                                                    |
| Exécuté                             | L'ordre a été exécuté au complet. Le règlement a déjà eu lieu ou aura lieu le<br>jour ouvrable bancaire suivant.                                                                                                |
| Refusé                              | L'ordre n'a pas pu être exécuté et a été rejeté. Il y a différentes raisons à cela.<br>Veuillez contacter votre conseiller à la clientèle.                                                                      |
| Partiellement exécuté               | Votre demande d'annulation est en cours de traitement. Une fois traitée,<br>l'état « Annulé », « Exécuté » ou « Partiellement exécuté » s'affichera.                                                            |
| Annulation de l'ordre<br>en suspens | Votre demande d'annulation est en cours de traitement. Une fois traitée,<br>l'état « Annulé », « Exécuté » ou « Partiellement exécuté » s'affichera.                                                            |
| Annulé                              | Votre demande d'annulation a été prise en compte. L'ordre a été annulé.                                                                                                    |
| Expiré                              | Votre ordre est arrivé à expiration et n'a pas été exécuté parce que la limite<br>que vous aviez définie n'était pas atteinte. Si vous souhaitez placer un nouvel<br>ordre à la bourse, veuillez le saisir ici. |

Utilisez les **Fonctions de contexte** pour personnaliser l'aperçu et visualiser les informations qui sont les plus importantes pour vous (voir page 8 pour les détails).

Vous pouvez recevoir des **Alertes** sur des changements de statut d'ordres individuels par e-mail, SMS ou notification push (voir page 45 pour les détails).

Pour plus de confort, utilisez le widget « Aperçu des ordres » pour obtenir un instantané de vos ordres directement sur le **Tableau de bord** (voir page 7 pour les détails).

## ACHETER

Sous la rubrique du menu **Bourse**  $\rightarrow$  **Acheter**, vous pouvez saisir des ordres d'achat de titres sur les principales places boursières du monde.

- (1) Recherchez un titre en entrant son numéro de valeur/ISIN/symbole ou nom d'instrument. Cliquez sur **Rechercher** pour continuer.
- 2 Sélectionnez le titre que vous souhaitez acheter parmi les résultats de la recherche.
- 3 Saisissez les détails de l'ordre dans les champs correspondants. Poursuivez le traitement de l'ordre en cliquant sur **Acheter.**

Sur l'écran suivant, vérifiez les informations que vous avez saisies et cliquez sur **Confirmer.** Vous recevrez une confirmation vous indiquant que l'ordre d'achat a bien été soumis.

Vous pouvez saisir des ordres d'achat 24 h/24, 7 jours/7. Les ordres sont placés en bourse pendant les heures d'ouverture : du lundi au vendredi, de 7h00 à 22h00 (CET). Comme les heures de négoce effectives peuvent varier d'une bourse à l'autre et en fonction des produits, vous avez tout intérêt à émettre vos ordres sur titres à temps. **Remarque :** pour les bourses asiatiques, les ordres émis ne sont pas traités entre le vendredi 10h00 et le lundi 7h00 (CET).

Vous pouvez vérifier le statut de chaque ordre dans l'Aperçu des ordres (voir page 22).

O

Vous pouvez aussi recevoir des **Alertes** sur des changements de statut d'ordres individuels par e-mail, SMS ou notification push (voir page 45 pour les détails).

Pour plus de confort, utilisez le widget « Saisir un ordre » pour démarrer le processus directement depuis votre **Tableau de bord** (voir page 7 pour les détails).

| TABLEAU DE BORD                     | PORTUNE     | PAICHDRS           | BOURS        | SERVICES | 🚳 ? \star |
|-------------------------------------|-------------|--------------------|--------------|----------|-----------|
| C Acheter<br>Recharchs d'instrument |             |                    |              |          |           |
| ပံ Acheter                          |             |                    |              |          |           |
| No. de titre/ ISIN                  | I / Symbole | No. de titre/ ISIN | / Symbole    |          |           |
| Titre                               |             | Titre              |              |          |           |
| Catégorie de pla                    | cement      | Tous               |              |          | •         |
| Type d'instrume                     | nt          | Tous               |              |          | •         |
| Bourse                              |             | Tous               |              |          | ▼         |
|                                     |             |                    | RÉINITIALISE | R        | RCHER     |

| ك        | Résultats de la recherche d'instrument        |                                                        |               |     |         |
|----------|-----------------------------------------------|--------------------------------------------------------|---------------|-----|---------|
|          | Type d'instrument A                           | Tate A                                                 | tia da valeur | Dev | Court   |
|          | A reason                                      | NO. BODY AND CARDIN CARDING AND ADDRESS OF TAXABLE     | 10000         | 4.0 | 1.44    |
| $\sim$   | A1000                                         | ACT REAL PROPERTY AND ADDRESS. AND ADDRESS ADDRESS.    | -             | -   | 110     |
| 2)       | P. Sines.                                     | per l'anno ana an ann ann an ann an                    | 101004        | 114 | 10.00   |
| $\smile$ | Pauli e colere el fasto del adorto por prises | and as prevention of the 200 s point of an entropy and | 100000        | 100 | 1000000 |
|          | Final and conferences of proceeds             | and in the last desired processing out, and done have  | 100000        |     |         |

| TABLEAU DE BORD                | FORTUNE          | PAIEMENTS                                                                                                    | 80       | 189                            | SERVICES                                                                                                    | 20 |
|--------------------------------|------------------|----------------------------------------------------------------------------------------------------|----------|--------------------------------|----------------------------------------------------------------------------------------------------|----|
| cheter<br>acharcha d'antrument |                  |                                                                                                    |          |                                |                                                                                                    |    |
| Acheter                        |                  |                                                                                                    |          | •                              |                                                                                                    |    |
| Titre                          | Second (197) and | ini teri Kishirenda                                                                                             | K        | Bourse                         | 10.00                                                                                                    |    |
| Bourse                         | 10.00425-0002-0  |                                                                                                    |          | Symbole                        | and the local diversity of                                                                                                    |    |
| Client                         |                  |                                                                                                    |          | Type<br>d'instrument           | And the strength of the second second |    |
| Groupe de portefeuilles        | Tous             |                                                                                                    |          | ISIN                           | Constant of Constant                                                                                                    |    |
| Portefeuille                   |                  |                                                                                                    |          | No de valeur                   |                                                                                                    |    |
| Compte de bourse               |                  |                                                                                                    | •        | Cours clôture du<br>jour préc. |                                                                                                    | 10 |
| Type d'ordre                   | Acheter          |                                                                                                    |          | Unité de cotation              | inite .                                                                                                    |    |
| Quantité                       |                  | pièce                                                                                                    |          | Quotité                        | A LODGE                                                                                                    |    |
| Type d'ordre                   | Au mieux         |                                                                                                    |          |                                |                                                                                                    |    |
| Expiration                     |                  |                                                                                                    | <b>B</b> |                                |                                                                                                    |    |
|                                |                  | the second second second second second second second second second second second second second second second se |          |                                |                                                                                                    |    |

# VENDRE

Sous la rubrique du menu **Bourse**  $\rightarrow$  **Vendre**, vous pouvez saisir des ordres de vente de titres sur les principales places boursières du monde.

- (1) Recherchez un titre en entrant son numéro de valeur/ISIN/symbole ou nom d'instrument. Cliquez sur **Rechercher** pour continuer.
- 2 Sélectionnez le titre que vous souhaitez vendre parmi les résultats de la recherche.
- 3 Saisissez les détails de l'ordre dans les champs correspondants. Poursuivez le traitement de l'ordre en cliquant sur **Vendre.**

Sur l'écran suivant, vérifiez les informations que vous avez saisies et cliquez sur **Confirmer.** Vous recevrez une confirmation vous indiquant que l'ordre de vente a bien été soumis.

Vous pouvez saisir des ordres de vente 24 h/24, 7 jours/7. Les ordres sont placés en bourse pendant les heures d'ouverture : du lundi au vendredi, de 7h00 à 22h00 (CET). Comme les heures de négoce effectives peuvent varier d'une bourse à l'autre et en fonction des produits, vous avez tout intérêt à émettre vos ordres sur titres à temps. **Remarque :** pour les bourses asiatiques, les ordres émis ne sont pas traités entre le vendredi 10h00 et le lundi 7h00 (CET).

Vous pouvez vérifier le statut de chaque ordre dans l'**Aperçu des ordres** (voir page 22). Vous pouvez aussi recevoir des **Alertes** sur des changements de statut d'ordres individuels par

О

e-mail, SMS ou notification push (voir page 45 pour les détails).

Pour plus de confort, utilisez le widget « Saisir un ordre » pour démarrer le processus directement depuis votre **Tableau de bord** (voir page 7 pour les détails).

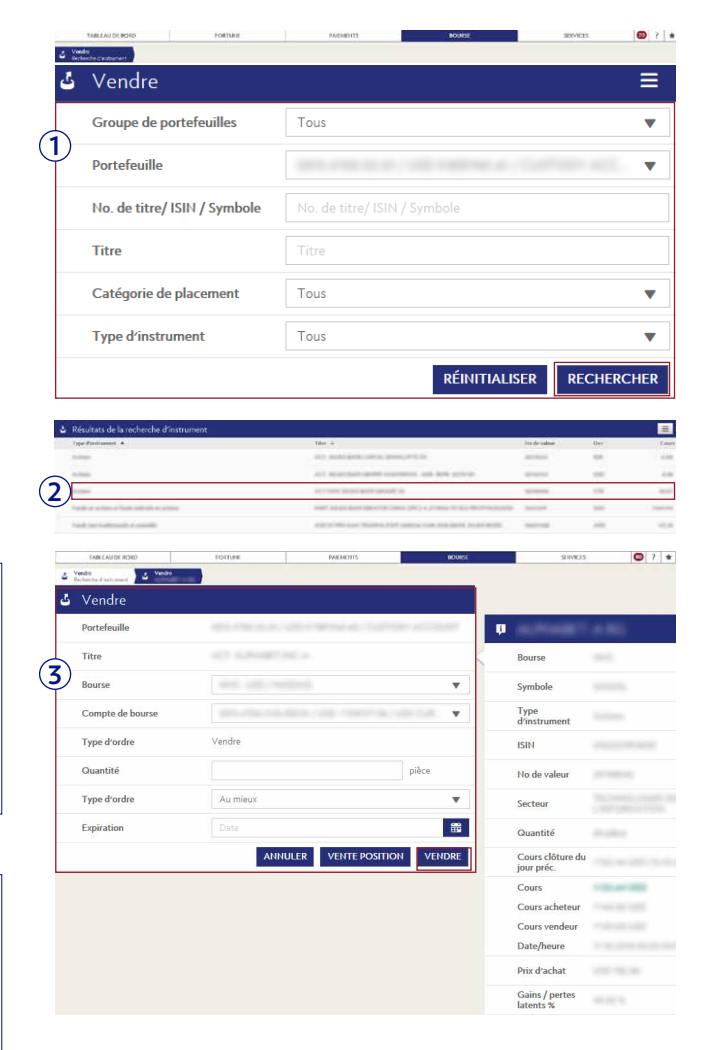

### RESEARCH

Sous la rubrique du menu **Bourse**  $\rightarrow$  **Research**, vous pouvez accéder aux résultats de vos recherches.

- (A) Utilisez les filtres rapides ou la fonction de recherche pour visualiser les publications qui vous concernent.
- B Cliquez sur une publication pour consulter les détails.

Les publications de recherche concernent également le portefeuille de titres.

| DASHBOARD     | ASSETS                                             | PAYMENTS                  |                   | TRADING                                     | SERVICE     | s ? 🖈 |
|---------------|----------------------------------------------------|---------------------------|-------------------|---------------------------------------------|-------------|-------|
|               |                                                    |                           |                   |                                             |             |       |
|               |                                                    |                           | ٩,                |                                             |             |       |
| 2             |                                                    |                           | RESEAR<br>Analysi | RCH WEEKLY<br>s of the upcoming week 137x78 |             |       |
|               | NEXT GENERA                                        | TION (STUDY):             | DAILY<br>Stay up  | WIRE<br>todate with the latest news         |             |       |
| /             | Damieri Ng asko Am                                 | anda Kayne to explain     | SPECIA<br>Next G  | L STUDIES<br>eneration                      |             |       |
|               | occortunities in the                               | world in the Chinese COVE | RAGELISTS -       |                                             | $\sim$      |       |
|               |                                                    |                           |                   |                                             | (A)         |       |
|               |                                                    |                           |                   |                                             | IN FILTER   |       |
|               | Title 8                                            |                           | Languages         | Type I                                      | Published + |       |
| +             | Research Weekly - Test Variant Unpublishing        |                           | en de             | Research Weekly                             | 14.12.2016  |       |
| +             | Test Variant                                       |                           | en de             | Insights                                    | 06.12.2016  |       |
| +             | Investment Opportunities - Test PDF                |                           | en de             | losights.                                   | 02.12.2016  |       |
| +             | RF TEST T35921                                     |                           | en                | Research Focus                              | 24.11.2016  |       |
| *             | Test Research Focus                                |                           | en                | Research Focus                              | 24.11.2016  |       |
| ( <b>B</b> )+ | Daily Wire                                         |                           | en                | Daily Wire                                  | 24.11.2016  |       |
| +             | Daily Wire                                         |                           | en                | Daily Wire                                  | 24.11.2016  |       |
| +             | Research Weekly - [Title Editorial]                |                           | en                | Research Weekly                             | 24.11.2016  |       |
| <u>*</u>      | Company (Rating/Risk)                              |                           | en                | Baer Insight Fixed Income<br>Research       | 24.11.2016  |       |
| .*            | Company (Rating, Price/Target: ISOxx.x/xx)         |                           | 40                | Baer Insight Equity Research                | 24.11.2016  |       |
| +             | Dally Wire                                         |                           | en                | Daily Wire                                  | 24.11.2016  |       |
| +             | Eli Lilly (Maintain Buy, Price/Target: USD 75.99/8 | 0.00)                     | en                | Baer Insight Equity Research                | 23.11.2016  |       |
| +             | EZION HOLDINGS (Buy, Price/Target: 1.5/1.18)       |                           | en                | Baer Insight Equity Research                | 25,11,2016  |       |
| +             | Lindt & Sprüngli (Maintain Buy, Price/Target: CHI  | 5005.00/5800.00)          | - en              | Baer Insight Equity Research                | 23,11,2016  |       |
| *             | Sodere (Maintain Hold, Price/Target: EUR 101.35/   | 100.00)                   | en                | Baer Insight Equity Research                | 23.11.2016  |       |
| +             | ABB Test GZA                                       |                           | en                | Baer Insight Equity Research                | 23,11,2016  |       |
| +             | Abercrombie & Fitch (Maintain Reduce, Price/Tar    | get: USD 14.76/12.00)     | en                | Baer Insight Equity Research                | 23,11,2016  |       |
| +             | Investment Opportunities - Test Multi Variant      |                           | en de de<br>it    | Insights                                    | 11.11.2016  |       |
| *             | Research Weekly - Test Consolidation               |                           | en de             | Research Weekly                             | 11.11.2016  |       |
| +             | Investment Opportunities - midNov16                |                           | en de fr          | insights                                    | 10.11.2016  |       |
| *             | Yahool TEST 10Nov2016                              |                           | en                | Baer Insight Equity Research                | 10.11.2016  |       |
| +             | Genmab (Maintain Buy, Price/Target: DKK 1226.0     | 0/1350.00)                |                   | Baer Insight Equity Research                | 10.11.2016  |       |
| +             | Becton Dickinson (Maintain Buy, Price/Target: US   | D 174.81/192.00)          | an                | Baer Insight Equity Research                | 10.11.2016  |       |
| +             | Beiersdorf (Maintain Hold, Price/Target: EUR 79.9  | 2/85.00)                  | en                | Baer Insight Equity Research                | 10.11.2016  |       |
| +             | Zoetis (Maintain Buy, Price/Target: USD \$1.00/57  | .00)                      | . en              | Baer Insight Equity Research                | 10.11.2016  |       |
| *             | Lundbeck (Maintain Buy, Price/Target: DKK 257.2    | 0/285.00)                 | en                | Baer Insight Equity Research                | 10.11.2016  |       |

# LECTEUR D'ACTUALITÉS FINANCIÈRES POUR LES CLIENTS

Veuillez noter que les étapes suivantes valent uniquement pour les lecteurs des Actualités financières qui sont récemment devenus clients de Julius Baer. Si vous êtes un nouveau client de Julius Baer et que vous utilisez depuis peu l'application mobile Julius Baer, veuillez vous référer au Guide d'activation distinct destiné aux utilisateurs d'e-Banking.

- (1) Ouvrez l'application mobile Julius Baer sur votre appareil mobile et accédez à l'**onglet Accueil.**
- (2) Cliquez sur Activer les E-Services.
- (3) Cliquez sur Ajouter un contrat.
- Suivez les instructions sur l'écran pour activer vos services e-Banking. Munissez-vous de votre identifiant, de votre mot de passe initial et de votre Code d'activation e-Banking.
- (5) Une fois l'activation effectuée, vous pouvez vous connecter à Mobile Banking.

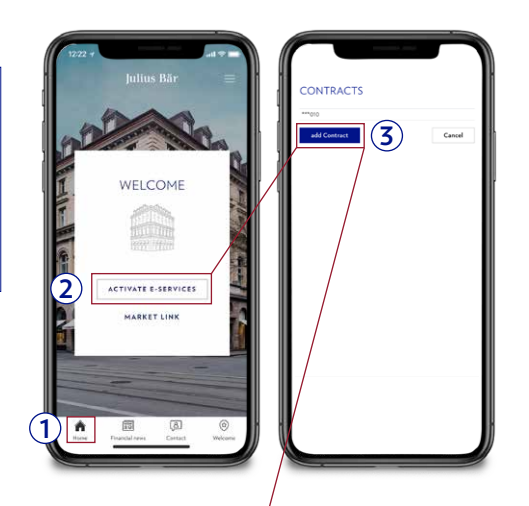

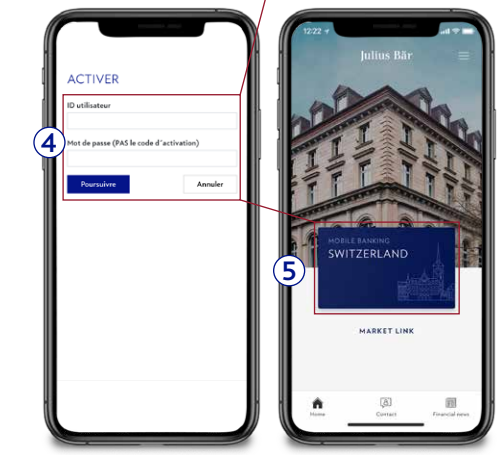

# CONNEXION SUR APPAREIL MOBILE

#### Connexion sur un appareil mobile

- A Sélectionnez Mobile Banking Switzerland.
- **B** Saisissez votre ID utilisateur et votre mot de passe dans les champs correspondants.
- C Cliquez sur **Connexion** pour vous connecter aux Services bancaires mobiles.

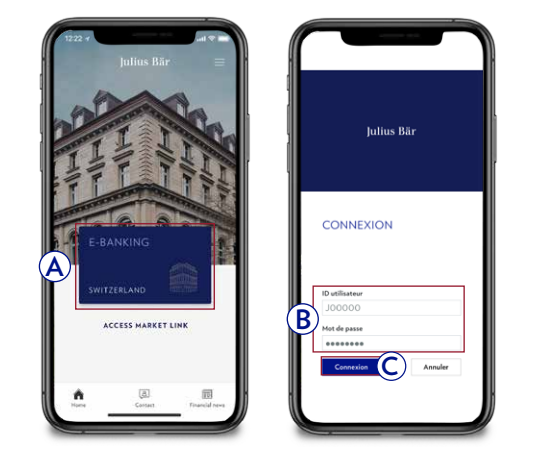

#### Connexion sur tablette

- A Sélectionnez Mobile Banking Switzerland.
- **B** Saisissez votre ID utilisateur et votre mot de passe dans les champs correspondants.
- Cliquez sur **Suivant** pour vous connecter à l'e-Banking.

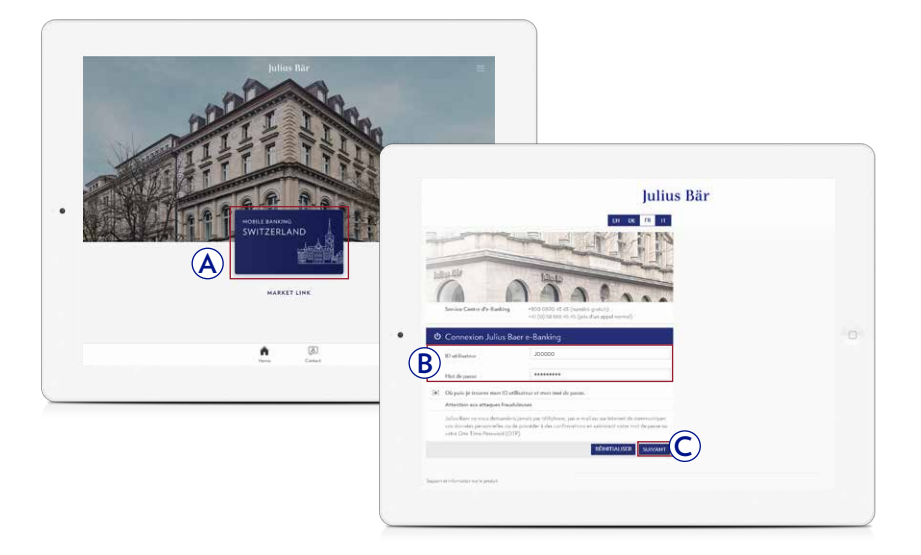

**Connexion par authentification biométrique sur votre dispositif mobile** Vous pouvez utiliser les fonctionnalités de connexion suivantes de votre système d'exploitation :

**iOS:** Touch ID Face ID **Android:** Fingerprint

- A **Touch ID / Fingerprint :** Placez votre doigt sur le lecteur d'empreinte digitale au lieu de saisir votre code NIP.
- **B** Face ID: Tenez votre téléphone à bout de bras et cadrez de sorte à ce que votre visage apparaisse dans le cadre.

Vous pouvez activer et désactiver Touch ID/Face ID/Fingerprint dans les paramètres de l'application.

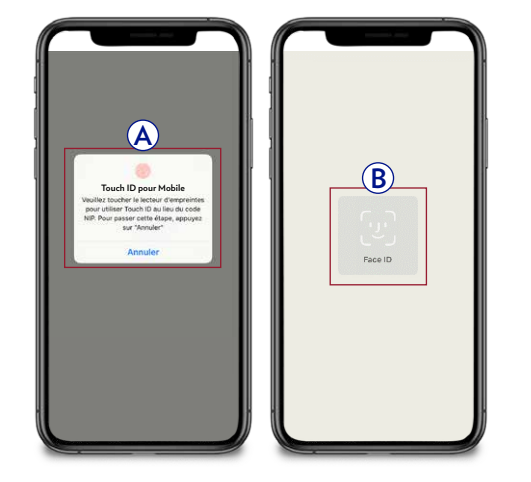

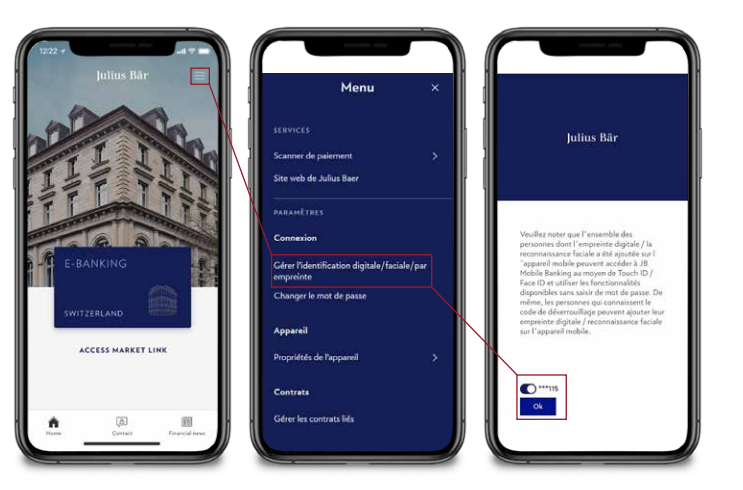

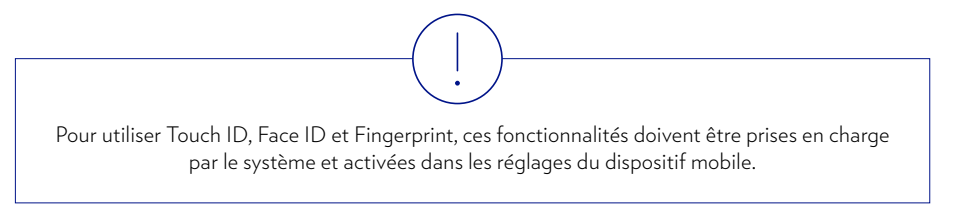

### NAVIGATION

La navigation au sein de l'application mobile Julius Baer est intuitive. Vous pouvez localiser les fonctions souhaitées rapidement et facilement.

Les différents éléments du menu déroulant vous permettent d'accéder rapidement et directement à diverses fonctions.

- Actifs: consultez vos soldes de compte et l'aperçu de votre portefeuille en un seul endroit. Les graphiques affichent l'aperçu de votre portefeuille et votre performance mensuelle et annuelle ainsi que vos flux d'argent nets.
- **B** Paiements : création et gestion de paiements en ligne rapides et sécurisés et utilisation du scanner de paiement pour un traitement pratique.
- © **Bourse:** options de négoce variées, exécution d'opérations sur les principales places boursières et accès à la Recherche.
- D Insights: obtenez un aperçu complet des idées d'investissement et acquérez des connaissances de base avec nos publications de recherche.
- (E) Services: accédez à vos documents électroniques et sécurisez la communication avec votre conseiller à la clientèle ou le Service Centre.
- **(F) Contact:** coordonnées de l'e-Banking Service Centre.
- **G** Paramètres: appareils liés, compte de débit par défaut, gestion des congés.
- (H) Déconnexion: pour terminer la session en toute sécurité, utilisez le bouton Déconnecter.

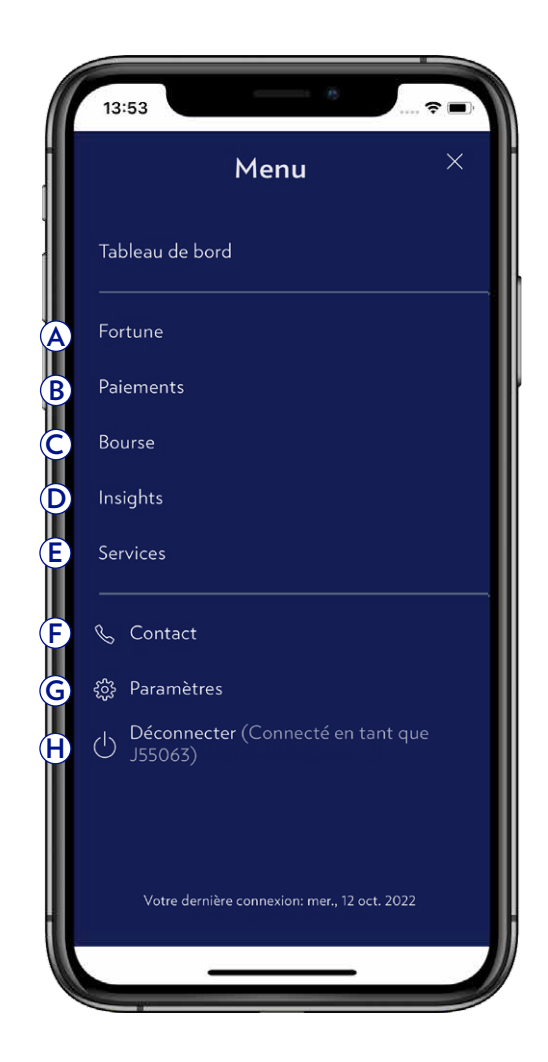

# PAIEMENTS ET SCANNER DE PAIEMENTS

#### Paiements

- A Sélectionnez **Paiements** dans le menu.
- **B** Sélectionnez **Nouveau paiement.**
- C Saisissez un paiement, puis cliquez sur Suivant.
- **D** Transmettre le paiement.

Le paiement a bien été reçu et sera traité le lendemain.

#### Scanner de paiement

- A Sélectionnez Paiements.
- **B** Sélectionnez **Numériser un paiement.**

#### C Scannez le Swiss QR-bill.

D Le bulletin de paiement est prérempli. **Transmettre** le paiement.

Utilisez **Saisie rapide** pour des paiements rapides en entrant soit le nom du bénéficiaire soit le compte. Si l'assistant de paiement reconnaît le bénéficiaire ou la forme de paiement, vous serez dirigé vers la page appropriée où vous pourrez finaliser votre ordre de paiement.

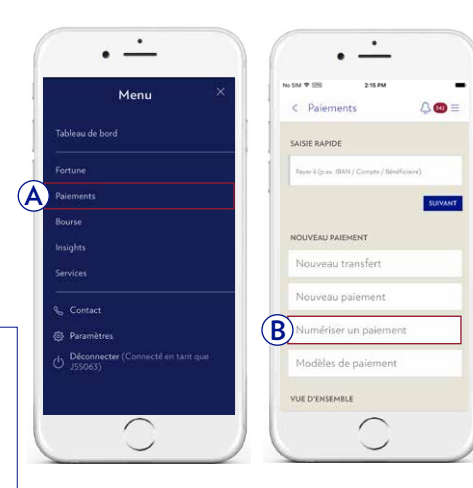

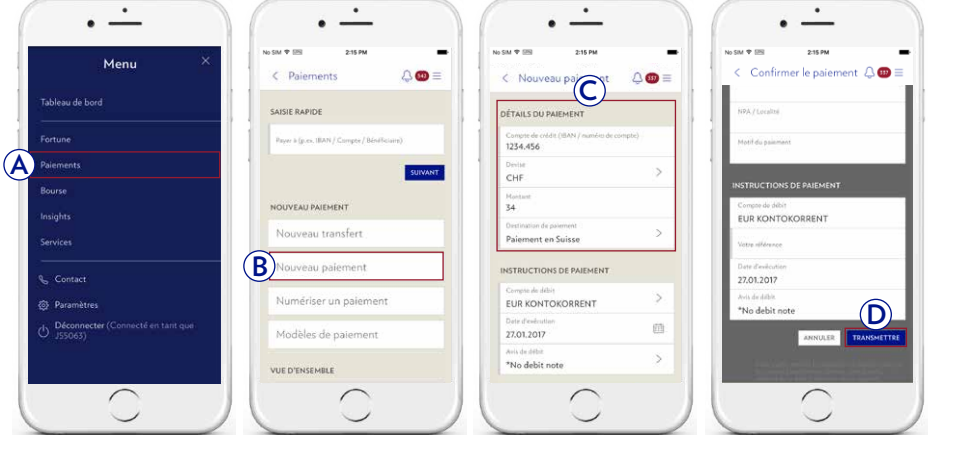

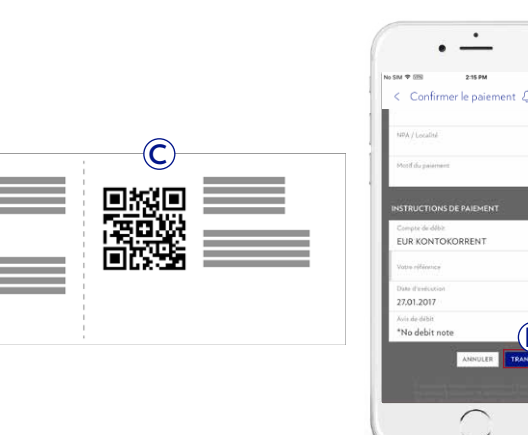

D

# ACTUALITÉS FINANCIÈRES

- A Sur votre appareil mobile, ouvrez l'application Julius Baer Mobile et cliquez sur l'onglet **Actualités financières** pour prendre connaissance des dernières informations sur les marchés.
- **B** Vous trouverez une liste de toutes les publications disponibles en cliquant sur **Publications.**
- C Cliquez sur une publication pour afficher les détails.
- D Utilisez la **fonction de recherche** ou les **filtres rapides** pour consulter les publications susceptibles de revêtir un intérêt pour vous.

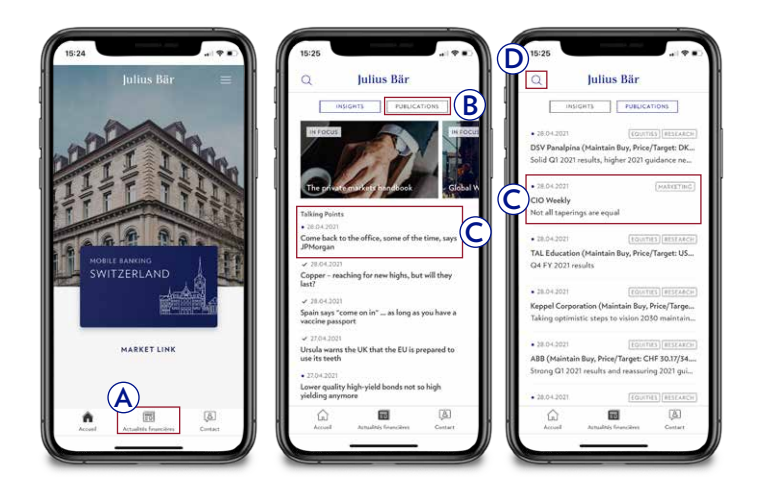

Veuillez noter que l'onglet Actualités financières n'est pas disponible dans tous les pays et sur les tablettes. Veuillez contacter votre conseiller à la clientèle pour obtenir de plus amples informations.

# MESSAGES

Sous la rubrique du menu **Services**  $\rightarrow$  **Messages**, vous pouvez visualiser votre boîte de réception et envoyer des messages sécurisés à votre conseiller à la clientèle ou au Service Centre.

- A Utilisez les filtres rapides ou la fonction de recherche pour voir les messages importants pour vous. Vous pouvez aussi créer des classeurs pour organiser votre boîte de réception.
- (B) Les messages non lus sont marqués d'un point rouge. Cliquez sur un message de la liste pour visualiser ses détails. Vous pouvez créer, déplacer ou supprimer des messages en cliquant sur **Nouveau message, Déplacer** ou **Supprimer**.

A la différence des e-mails réguliers, les messages et pièces jointes envoyés dans l'e-Banking sont dans un format crypté. Toutefois, un changement ou une falsification des données durant la transmission sur Internet ne peut être exclu(e). La fonction de message peut être utilisée pour envoyer des informations confidentielles à votre conseiller à la clientèle ou pour des requêtes générales. Pour les ordres ou les requêtes urgentes, veuillez contacter directement votre conseiller à la clientèle.

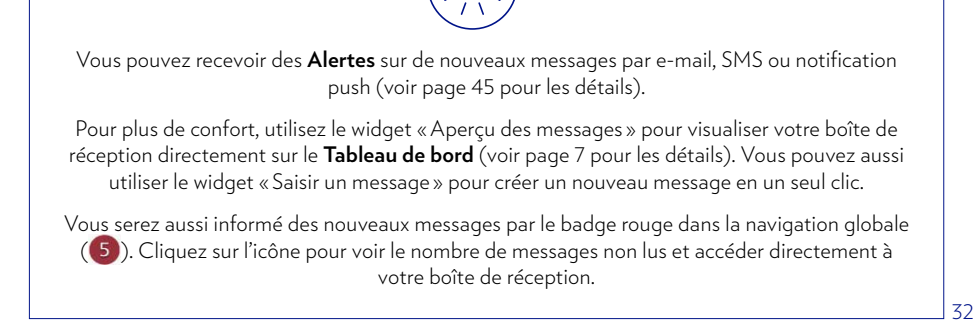

|                                                            |                   |   | IRONARSIE            |            | SERVICES         | 6         | ?      | *    |
|------------------------------------------------------------|-------------------|---|----------------------|------------|------------------|-----------|--------|------|
| <ul> <li>Aperçu des messages</li> <li>2 Non lus</li> </ul> |                   |   |                      |            |                  |           |        |      |
| 🕿 Aperçu des messages                                      |                   |   |                      |            |                  |           |        | Ξ    |
|                                                            |                   | A | Boîte de réception 🖤 | Tous les m | ressages non lus |           | •      | Q    |
| • ! À                                                      | Objet.            | 0 |                      |            | Reçus 👎          | t Lux     | 1      | 0    |
| <b>B</b> )                                                 | Num helpproviding |   |                      |            | 10.00.00         |           |        |      |
| Í.                                                         |                   |   |                      |            | Déplacer Supprim | er Nouvea | u mess | Hige |

# DOCUMENTS

Sous la rubrique du menu **Services** → **Documents**, vous pouvez visualiser et télécharger tous les documents bancaires au format PDF.

- A Utilisez les filtres rapides ou la fonction de recherche pour voir les documents importants pour vous. Vous pouvez aussi créer des classeurs pour organiser vos fichiers financiers.
- (B) Les messages non lus sont marqués d'un point rouge. Cliquez sur un document de la liste pour visualiser ses détails. Vous pouvez télécharger, déplacer ou supprimer des messages en cliquant sur **Télécharger des documents**, **Déplacer des documents** ou **Supprimer des documents**.

| Vous pouvez utiliser l'e-Banking pour recevoir la plupart de vos documents bancaires sous<br>forme électronique plutôt que de vous les faire envoyer par la poste en tant que<br>documents physiques. Si vous souhaitez utiliser le service d'e-Documents, consultez la rubrique<br>Self-Service (Libre-service) à la page 43. |
|----------------------------------------------------------------------------------------------------|
|                                                                                                    |
| Vous pouvez recevoir des <b>Alertes</b> sur de nouveaux messages par e-mail, SMS ou notification push (voir page 45 pour les détails).                                                                                                    |
| Vous serez aussi informé des nouveaux messages par le badge rouge dans la navigation globale                                                                                                    |

(5). Cliquez sur l'icône pour voir le nombre de messages non lus et accéder directement à votre boîte de réception.

|    |                                      |         | Julius                            | Bä | r                  |            |                           | ID 180      | 1999 - C |   |
|----|--------------------------------------|---------|-----------------------------------|----|--------------------|------------|---------------------------|-------------|----------|---|
|    | TABLEAU DE BORD                      | FORTUNE | PAIEMENTS                         |    | 80                 | URSE       | SERVICES                  |             | ? *      | 1 |
| 6  | Aperça des documents -<br>91 non lus | C       |                                   |    |                    |            |                           |             |          |   |
| 6  | Aperçu des documents                 |         | y                                 |    |                    | TOUS 91 RE | VISION REQUIS             | t AUTRE     |          | 1 |
|    |                                      |         | Tous les groupes de portefeuilles | ٠  | Boite de réception |            | Autre documents - Non lus |             | ۹        |   |
|    | Objet                                |         | Date 🔻                            | Lu | Client             |            |                           |             |          | 1 |
|    | Debit                                |         | 16.10.2018<br>10.06               |    | 1000.000           |            |                           |             |          |   |
| 5) | Credit                               |         | 16.10.2018<br>76:06               |    | 100.000            |            |                           |             |          |   |
| •  | Debit                                |         | 16.10.2018<br>16:0e               |    | 1011-004           |            |                           |             |          |   |
|    | Debit                                |         | 16.10.2018<br>16:05               |    | 101.000            |            |                           |             |          |   |
| ٠  | Credit                               |         | 16.10.2018<br>16:07               |    | 101.118            |            |                           |             |          |   |
| ٠  | Trade confirmation                   |         | 16.10.2018<br>10.05               |    | 101.018            |            |                           |             |          |   |
| •  | Debit                                |         | 16.10.2018<br>15:03               |    | 10100              |            |                           |             |          |   |
| •  | Debit                                |         | 16.10.2018<br>09:06               |    | 101.00             |            |                           |             |          |   |
| •  | Debit                                |         | 16.10.2018<br>09:06               |    | 1010-0100          |            |                           |             |          |   |
|    | Debit                                |         | 16.10.2018<br>09:06               |    | 100.000            |            |                           |             |          |   |
|    | Debit                                |         | 16.10.2018<br>09:06               |    | 1011.0788          |            |                           |             |          |   |
|    |                                      |         |                                   |    |                    |            | ICTUALISER TÉLÉCHARGER S  | UPPRIMER DE | PLACER   | I |
| -  | 71258 (55615) -                      |         |                                   |    |                    |            |                           |             |          | 1 |

Les justificatifs bancaires sont visibles dans l'application e-Banking de la Banque Julius Baer pendant 24 mois maximum. Dans qualle mesure les liquidités et déroits ainsi que les valeurs boursières et devines sont actuels, dépend de la date d'émission de ce rapon

# CONVENTIONS (SIGNATURE ÉLECTRONIQUE)

34

#### Aperçu des conventions et statut

 Les conventions envoyées à des fins de signature électronique peuvent être consultées en sélectionnant Services → Conventions dans le menu supérieur.

#### 2 Aperçu des rubriques

#### En cours

contient de nouvelles conventions pas encore signées.

#### Signé électroniquement

contient toutes les conventions déjà signées via l'e-Banking.

#### Obsolète

contient toutes les conventions qui ont été soit rejetées par vous-même, soit retirées par votre conseiller à la clientèle (exception: les conventions non lues disparaîtront complètement de l'e-Banking en cas de retrait).

Remarque: la section « Conventions » n'est visible que si vous avez des conventions en cours ou déjà signées par voie électronique.

Notification via l'application mobile Julius Baer: vous recevrez une notification push dès qu'une nouvelle convention sera disponible pour la signature électronique. La notification reste visible même si la convention a été retirée par votre conseiller à la clientèle. Si une convention n'est pas signée dans un délai de 7 jours, une autre notification push est envoyée.

Ο

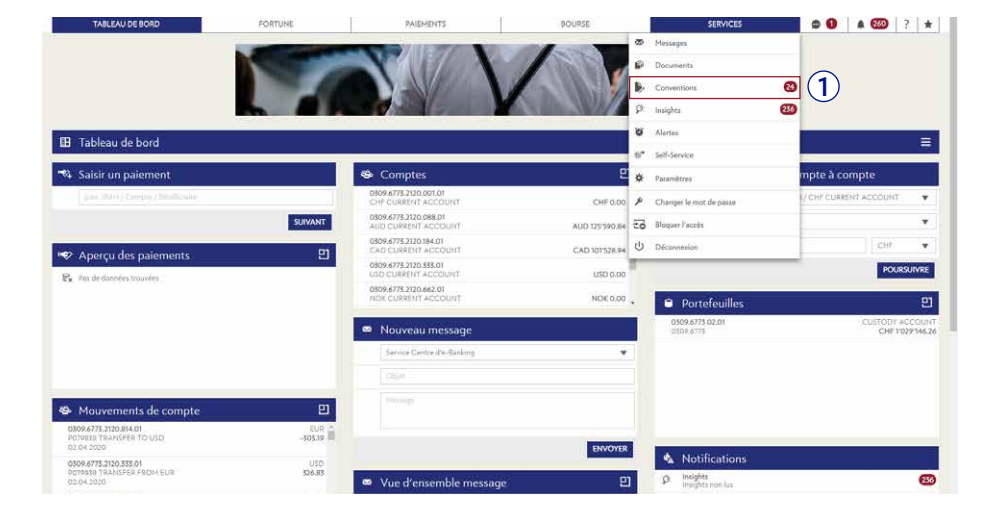

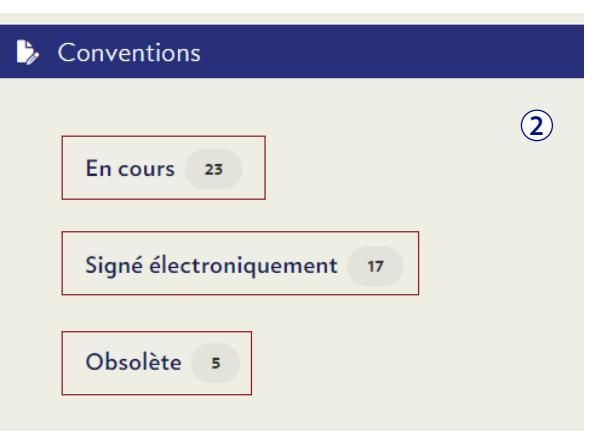

#### **B** Notifications push:

Les notifications push suivantes seront envoyées à votre appareil mobile dans le cadre du processus de signature électronique :

(1) Vous recevrez une notification push pour chaque nouvelle convention disponible à des fins de signature électronique dans votre compte e-Banking.

- 2 Après la signature de la convention dans l'e-Banking, une autre notification push apparaîtra sur votre appareil mobile, vous demandant de confirmer la signature via votre téléphone portable afin de compléter le processus de signature.
- 3 Si une convention n'est pas signée dans un délai de sept jours, vous recevrez un rappel par le biais d'une notification push (un seul rappel sera envoyé).

**Veuillez faire en sorte** de disposer de la dernière version de l'application mobile Julius Baer afin d'utiliser la signature électronique sur votre appareil mobile.

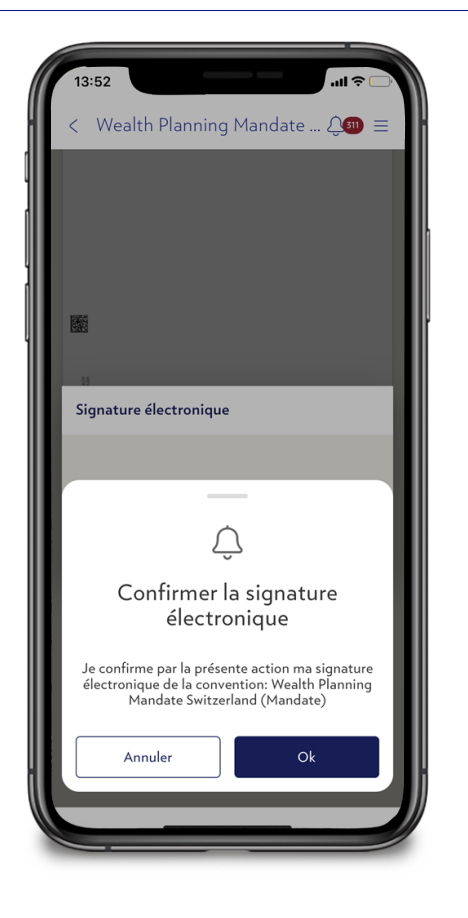

(1)

#### © Ouvrir la convention en cours

In der Vereinbarungs-Übersicht finden Sie sämtliche pendenten Vereinbarungen. Die detaillierte Ansicht einer Vereinbarung können Sie mittels Auswahl des entsprechenden Eintrages öffnen.

- (1) Les nouvelles conventions s'affichent sous la rubrique « En cours » avec le nom et la date de réception de chaque convention.
- (2) Le nom et un message personnel (le cas échéant) de votre conseiller à la clientèle s'affichent en haut de la convention.
- 3 Le bouton « Signer maintenant » se trouve à la fin de la convention, comme dans le cas d'une signature manuscrite.
- 4 Sur chaque écran, cliquez sur pour obtenir plus d'informations concernant la signature électronique.

| TABLEAU DE BORD FORTUNE |      | PAIEMENTS                                                                                  | BOURSE                                               | SERVICES 🗢                      | 0 4 20 | ? |  |  |  |
|-------------------------|------|--------------------------------------------------------------------------------------------|------------------------------------------------------|---------------------------------|--------|---|--|--|--|
| ventions                |      |                                                                                            |                                                      |                                 |        |   |  |  |  |
| Conventions             | - 00 |                                                                                            |                                                      | 1010-2020                       |        |   |  |  |  |
|                         |      | Qualified Investor Confirmation (CISA)                                                     |                                                      | Date di réception<br>03.09.2020 | 1,     |   |  |  |  |
|                         | e,   | Qualified Investor Confirmation (CISA)                                                     |                                                      | Date de réception<br>03,09,2020 | χ.     |   |  |  |  |
|                         | Ð    | Qualified Investor Confirmation (CISA)                                                     |                                                      | Date de réception<br>03.09.2020 | ,      |   |  |  |  |
|                         | Ð    | Hong Kong Client Identity Rule Policy - Auth                                               | novisation to disclose the Client's Identity         | Date de réception<br>03.09.2020 | ž      |   |  |  |  |
|                         | e,   | Authorisation regarding investments in secure<br>requiring the disclosure of client data   | rities traded and/or held in markets                 | Date de réception<br>03.09.2020 | 3      |   |  |  |  |
|                         | E,   | Authorisation regarding the Disclosure of Cl<br>Financial Instruments and Foreign Currency | ient Data in connection with certain<br>Transactions | Date de réception<br>05.08.2020 | 3      |   |  |  |  |

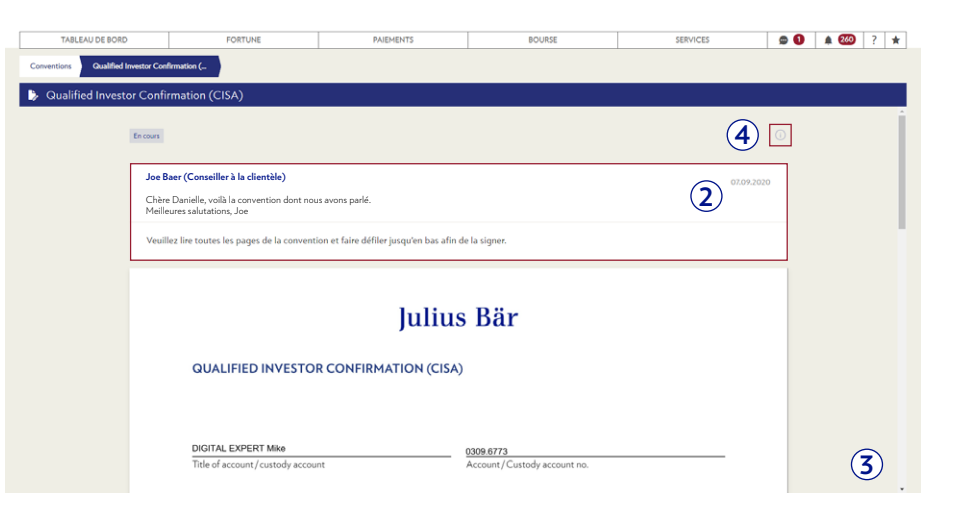

#### **D** Signer la convention

- (1) Le bouton « Signer maintenant » se trouve à la fin de la convention, comme dans le cas d'une signature manuscrite.
- (2) La 1<sup>ère</sup> signature entraîne l'ouverture automatique de la déclaration de signature électronique JB, qui devra être acceptée.
- (3) Vous pouvez également télécharger une convention au format PDF, la signer manuellement et la renvoyer physiquement. Dans ce cas, la signature électronique n'est plus nécessaire et votre conseiller à la clientèle retirera la convention.

| TABLEAU DE BORD                  | FORTUNE                                                                                                    | PAIEMENTS                                                                                             | BOURSE                                                                                                    | SERVICES                                    | • • • • • • • • • • • • • • • • • • • |
|----------------------------------|----------------------------------------------------------------------------------------------------|----------------------------------------------------------------------------------------------------|----------------------------------------------------------------------------------------------------|---------------------------------------------|---------------------------------------|
| onventions Qualified Investor Co | nfirmation (                                                                                                    |                                                                                                    |                                                                                                    |                                             |                                       |
| Qualified Investor Conf          | firmation (CISA)                                                                                                    |                                                                                                    |                                                                                                    |                                             |                                       |
| Faire défi                       | ler jusqu'en bas pour signer électroniquem                                                                                                    | ent -                                                                                                 |                                                                                                    | Retour en haut de pag                       | la v .                                |
| En con                           | renormalitation and the second second | BANK JULIUS BJ<br>sant" ĉi-dessous, vous confirmez que<br>remplis qui vous concernent spécifiq<br>] 3 | Signatures of all account holders<br>LER & CO. LTD.<br>Yous avez lu et que yous avez accepté<br>umment sont complète et enacts. | 1/1<br>Ia convention client ci-dessus. Vous |                                       |

Confirmation de la signature électronique avancée

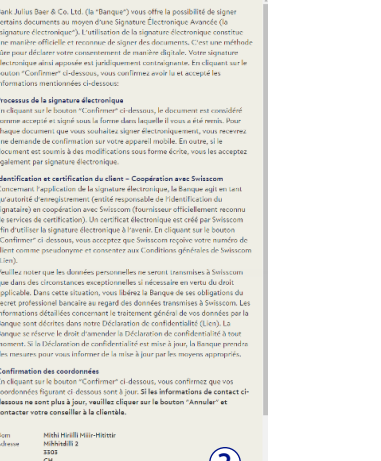

#### (E) Confirmer la signature via l'application mobile Julius Baer

- Une fois le bouton « Signer maintenant » sélectionné, une notification push est envoyée à votre appareil mobile personnel. Elle doit être confirmée dans l'application mobile JB dans les 2 minutes afin de compléter la signature électronique.
- 2 Après confirmation, la signature électronique est apposée et la convention est transférée dans la rubrique « Signé électroniquement » de l'e-Banking.

| Qualified Investor Co | onfirmation (CISA)                                                                                                    |                                                                               |                                                                               |                                     |      |  |
|-----------------------|----------------------------------------------------------------------------------------------------|-------------------------------------------------------------------------------|-------------------------------------------------------------------------------|-------------------------------------|------|--|
| Faire d               | léfiler jusqu'en bas pour signer électronique                                                                                                    | ment                                                                          |                                                                               | Retour en haut de pay               | ge 🔨 |  |
|                       | 9-EN CISA3<br>08 2015 [201908235<br>9-2019<br>10-2019<br>10-2019<br>1 |                                                                               | Signatures of all account holders                                             |                                     |      |  |
|                       | 00.25                                                                                                    | BANK JULIUS I                                                                 | IAER & CO. LTD.                                                               | 1/1                                 |      |  |
| E                     | n cliquant sur le bouton "Signer maint<br>onfirmez également que les champs pr                                                                                                    | enant" ci-dessous, vous confirmez qu<br>é-remplis qui vous concernent spécifi | e vous avez lu et que vous avez accepté l<br>quement sont complets et exacts. | a convention client ci-dessus. Vous |      |  |
|                       | Refuser Télécharger                                                                                                    |                                                                               |                                                                               | Signer maintenant                   |      |  |

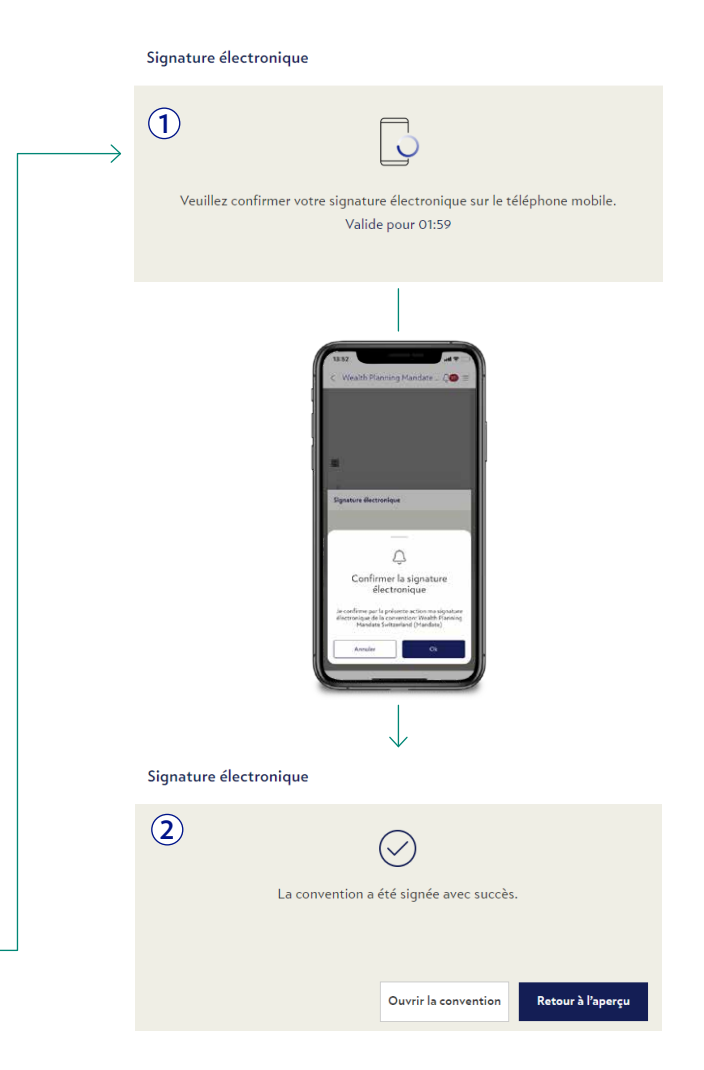

#### **F** Refuser la convention

- $\bigcirc$  Le bouton « Refuser » se trouve à la fin de la convention, à gauche.
- 2 Suite au refus, vous pouvez indiquer un motif (facultatif). Ce message sera envoyé à votre conseiller à la clientèle.

| Faire défiler     | jusqu'en bas pour signer électroniquemen                                   | <b>8</b> .<br>m                                                                                                    | Rétour en haut o                                               | le page 🖍 |
|-------------------|----------------------------------------------------------------------------|----------------------------------------------------------------------------------------------------|----------------------------------------------------------------|-----------|
| 10 LU             | STROBBOOT STOR                                                             | Cinastice of all scene                                                                                                   | at baldes                                                      |           |
| CHORON            | Proce, oate                                                                | BANK JULIUS BAER & CO. LTD.                                                                                              | I/I                                                            |           |
| En cliq<br>confin | quant sur le bouton "Signer maintena<br>méz également que les champs pré-n | nt" ci-dessous, vous confirmez que vous avez lu et que vous<br>emplis qui vous concernent spécifiquement sont complets e | s avez accepté la convention client ci-dessus. V<br>et exacts. | ous       |

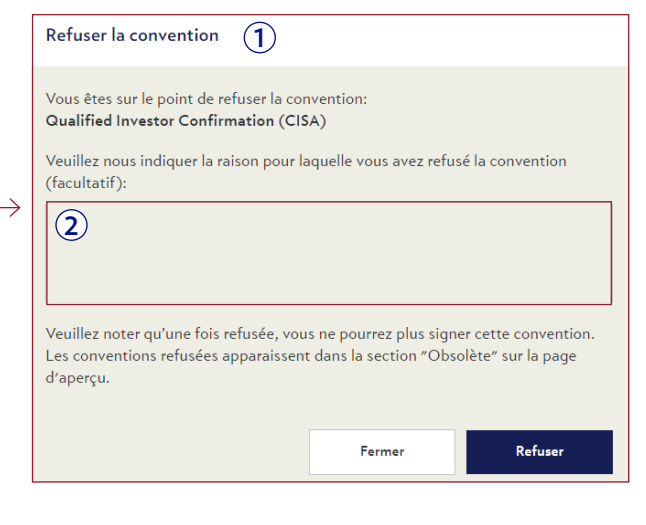

#### G Examiner les conventions signées/refusées

À partir de la page d'aperçu des conventions, même les conventions précédemment signées et rejetées peuvent être ouvertes dans un affichage détaillé avec toutes les informations disponibles concernant la convention (statut, messages, date d'envoi et de signature).

| $\bigtriangledown$    |                                                                                           |                      | $(\mathbf{X})$                                                                            |                                                               |
|-----------------------|-------------------------------------------------------------------------------------------|----------------------|-------------------------------------------------------------------------------------------|---------------------------------------------------------------|
| $\bigcirc$            | Julius Bär                                                                                | U dimitier<br>J10257 |                                                                                           | Julius Bär                                                    |
| TABLEAU DE BORI       | D FORTUNE PAIEMENTS BOURSE                                                                | SERVICES 🗢 🜒 🔺 🚳 ? ★ | TABLEAU DE BORD FORTUNE PA                                                                | ements bourse services 🗢 🔕 🖡 🍩 ? 🖈                            |
| Conventions Qualified | Investor Configuration (                                                                  |                      | Conventions Agreement Governing Electronic                                                |                                                               |
| Gualified invest      | for Confirmation (CISA)                                                                   |                      | Agreement Governing Electronic Communication and Transmission                             | of Orders to the Bank                                         |
|                       | Signi Alectroniquement                                                                    | 0                    | Defusé par moi                                                                            | Gi (                                                          |
|                       | Joe Baer (Conseiller à la clientèle)                                                      | 01/09.2020           | Joe Baer (Conseiller à la clientèle)                                                      | 05.09.2070                                                    |
|                       | Chère Danielle, voilà la convention dont nous avons parlé.<br>Meilleures salutations, Joe |                      | Chère Danielle, voilà la convention dont nous avons parlé.<br>Meilleures salutations, Joe |                                                               |
|                       | Qualified Investor Confirmation (CISA)                                                    |                      | Agreement Governing El                                                                    | ectronic Communication and Transmission of Orders to the Bank |
|                       | Date de relogation Date de signature distancione<br>07.09.2020 08.09.2020                 |                      | Date de reception Date de reception Otre de reception                                     |                                                               |
|                       |                                                                                           |                      |                                                                                           |                                                               |
|                       |                                                                                           |                      |                                                                                           |                                                               |
|                       | telecharger 👳                                                                             |                      | Télécharger 🖉                                                                             |                                                               |
|                       | Retour A Property                                                                         |                      | Particle Particle                                                                         |                                                               |
|                       | anoni suddalfa                                                                            |                      | netour a răperçu                                                                          |                                                               |
|                       |                                                                                           |                      |                                                                                           |                                                               |

(H) Examiner les conventions signées/refusées (PDF)

Le fichier PDF d'une convention signée peut être téléchargé et ouvert dans Adobe Reader. Vous pouvez constater qu'il contient un cachet de signature, ainsi que des informations détaillées sur la signature (pas de nom, seulement votre numéro de client qui est utilisé pour vérifier votre signature).

- 1 Cachet de la signature électronique
- 2 Détails techniques de la e-Signature dans l'affichage du panneau de signature

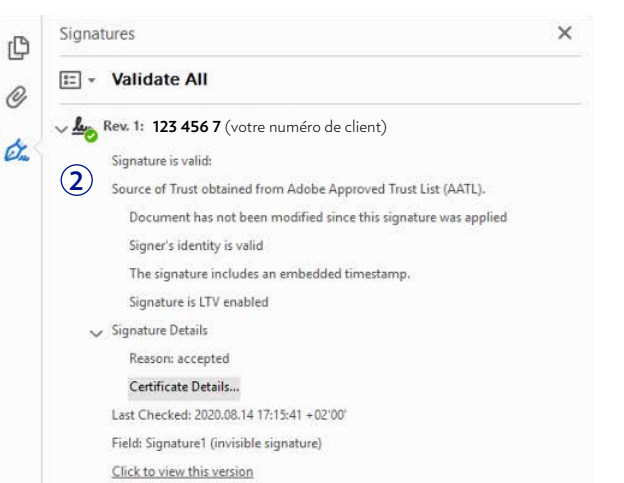

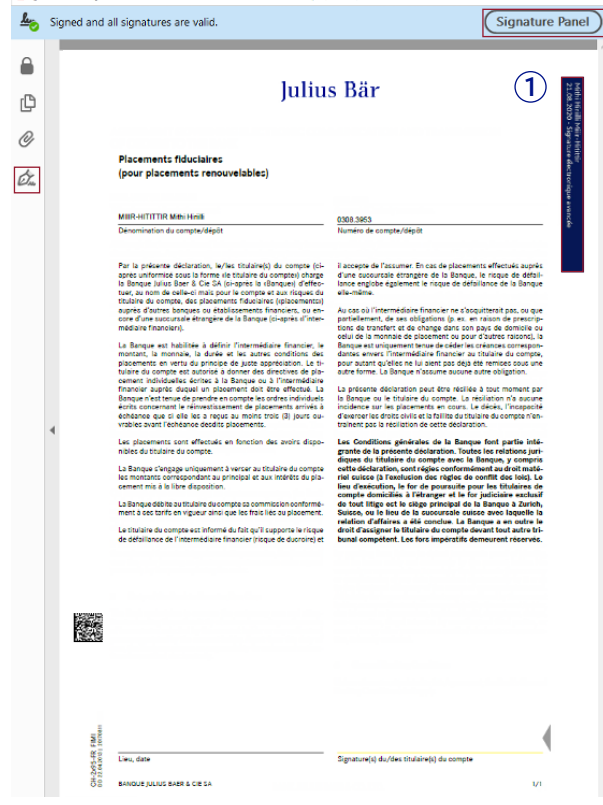

#### () Messages d'erreur dans l'e-Banking

Voici les messages d'erreur les plus courants qui peuvent apparaître lors du processus de signature électronique :

Une erreur inattendue s'est produite. Veuillez contacter votre conseiller à la clientèle ou le Centre de service e-Banking (+800 0800 45 45). **Survient :** à tout moment du parcours de l'utilisateur qui n'est pas couvert par les autres cas d'erreur.

Une erreur s'est produite lors de la confirmation de la signature électronique sur votre appareil mobile. Veuillez réessayer. Si l'erreur persiste, veuillez contacter votre conseiller à la clientèle ou le Centre de service e-Banking (+800 0800 45 45).

Survient : lors de la confirmation de l'envoi de la notification push à l'application mobile JB.

Une erreur s'est produite lors du processus de signature. Veuillez réessayer ultérieurement. Si l'erreur persiste, veuillez contacter votre conseiller à la clientèle ou le Centre de service e-Banking (+800 0800 45 45).

**Survient :** lorsque l'utilisateur a accepté la notification mobile et que le processus de signature numérique est en cours.

Votre signature électronique doit être confirmée sur votre appareil mobile. La demande de confirmation a expiré. Veuillez cliquer sur « Renvoyer » ou réessayer plus tard.

Survient : lors de la confirmation de l'envoi de la notification push à l'application mobile JB.

#### Signature électronique

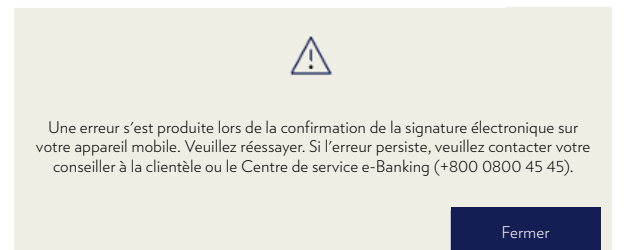

Vous devez confirmer la signature électronique sur votre appareil mobile dans les 120 secondes à compter de l'instant où vous cliquez sur « Signer maintenant » ou du moment où vous acceptez la renonciation (dans ce dernier cas, si vous signez pour la première fois).

# SELF-SERVICE (LIBRE-SERVICE)

Sous le menu **Services**  $\rightarrow$  **Self-Service**, vous pouvez commander des documents électroniques, changer votre adresse postale ou générer des QR-Factures.

En souscrivant aux documents électroniques, vous recevrez désormais tous vos justificatifs bancaires uniquement via e-Banking et non plus par courrier.

- A Commandez des documents électroniques
  - 1 Cliquez sur **e-Document service**.
  - 2 Sous Autorisation de sollicitation de service, sélectionnez le compte pour lequel vous souhaitez commander des documents électroniques.
  - (3) Veuillez lire attentivement les conditions générales relatives aux documents électroniques et confirmer que vous les acceptez.
  - (4) Cliquez sur **Commander**.

#### **B** Changer d'adresse

- (1) Cliquez sur **Changer l'adresse**.
- 2 Complétez les différents champs.
- **3** Cliquez sur **Envoyer**.

|    | •        | Self-Service 🍡 E   | -Document service |                             | A                                                                                                    |                                                                              |  |  |  |
|----|----------|--------------------|-------------------|-----------------------------|----------------------------------------------------------------------------------------------------|------------------------------------------------------------------------------|--|--|--|
|    | <b>*</b> | Self-Service       |                   | 🍃 E-Docu                    | ment service                                                                                                    |                                                                              |  |  |  |
|    | 9        | Changer l'addresse | 2                 | Autorisatio                 | n de sollicitation de servi                                                                                                    | ice                                                                          |  |  |  |
| (1 | Ŀ        | E-Document service |                   |                             |                                                                                                    | itorisation de sollicitation de service $igvee$                              |  |  |  |
|    |          |                    |                   | Je souhaite<br>accepter les | Je souhaite recevoir tous les documents disponibles sous forme électronique. Veuillez lire et<br>accepter les «Conditions générales» avant de soumettre. |                                                                              |  |  |  |
|    |          |                    | 3                 | Confirmation                | ons                                                                                                    | J'ai lu et accepté les termes et conditions pour de documents électroniques. |  |  |  |
|    |          |                    |                   |                             |                                                                                                    | RÉINITIALISER COMMANDER                                                      |  |  |  |

| Self-Service Changer l'addresse |                                                           | B                                                                                                    |
|---------------------------------|-----------------------------------------------------------|----------------------------------------------------------------------------------------------------|
| 🐨 Self-Service                  | • Changer l'addres                                        | se                                                                                                    |
| 19 Changer l'addresse           | Le changement de domicil<br>enregistré. Seules les modi   | e se rapporte à l'adresse où le titulaire du contrat est officiellement<br>fications de domicile en Suisse sont autorisées. |
| 🔓 E-Document service            | Type d'adresse                                            | Type d'adresse 💌                                                                                                    |
|                                 | Nom                                                       |                                                                                                    |
|                                 | Prénom                                                    |                                                                                                    |
|                                 | c/o                                                       |                                                                                                    |
|                                 | Rue/N                                                     |                                                                                                    |
|                                 | PO. Box                                                   |                                                                                                    |
| /                               | Code postal / Ville                                       |                                                                                                    |
| (                               | Pays                                                      | Suisse 🔻                                                                                                    |
|                                 | Adresse e-mail                                            |                                                                                                    |
|                                 | Veuillez entrez un numero<br>Veuillez sélectionner la val | telephone pour vous contacter.<br>dité de votre changement d'adresse.                                                       |
|                                 | Téléphone                                                 |                                                                                                    |
|                                 | Téléphone cellulaire                                      |                                                                                                    |
|                                 | Valide depuis                                             | <b>#</b>                                                                                                    |
|                                 | Remarques                                                 | ~                                                                                                    |
|                                 |                                                           |                                                                                                    |
|                                 | -                                                         | RÉINITIALISER ENVOYER                                                                                                    |

# SELF-SERVICE (LIBRE-SERVICE)

#### C Générez des QR-factures en ligne

Sous le point de menu **Services → Self-Service → Bulletin de versement** 

- 1 Pour **la catégorie** de paiement, la génération de QR-bill en ligne est la seule option et est définie par défaut.
- (2) Choisissez votre **compte de crédit** et vos autres coordonnées comme bénéficiaire.
- **3** Remplissez les détails du **payeur**.
- (4) Cliquez sur **commander**.
- (5) Un PDF contenant la facture QR générée s'ouvre dans un nouvel onglet. Téléchargez, imprimez ou copiez la facture QR pour la partager.

Les QR-factures ne peuvent être créés que pour les comptes en CHF ou en EUR et uniquement via l'e-Banking Desktop (pas l'application mobile Julius Baer).

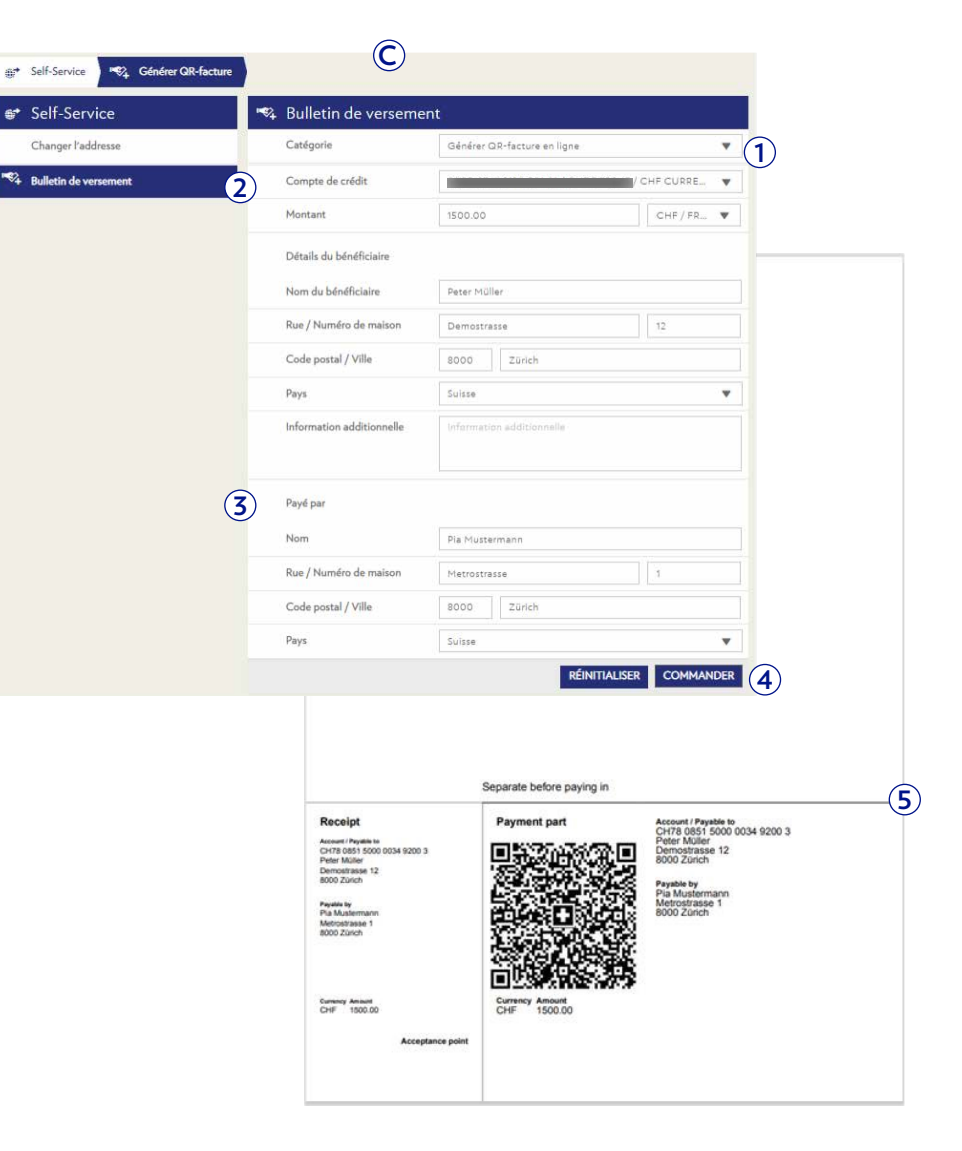

### ALERTES

Sous la rubrique du menu **Services**  $\rightarrow$  **Alertes**, vous pouvez gérer des alertes par e-mail, SMS ou notification push pour le compte ou le portefeuille sélectionné ou pour des activités de la boîte de réception.

- A Utilisez les filtres rapides ou la fonction de recherche pour voir les alertes importantes pour vous.
- B Cliquez sur une alerte de la liste pour visualiser ses détails. Vous pouvez créer, activer, désactiver ou supprimer des alertes en cliquant sur Nouvelle alerte, Activer les alertes, Désactiver les alertes ou Supprimer les alertes.

#### Créer une nouvelle alerte :

- Choisissez un nom et sélectionnez le type d'alerte que vous voulez créer: limites de compte, paiements en retard, informations périodiques sur le compte ou le portefeuille, messages ou documents reçus ou changements de statut des ordres de Bourse.
- 2 Sélectionnez le mode d'envoi des notifications: e-mail ou SMS. Cliquez sur Sauvegarder (Apply) pour continuer. Selon votre choix, vous devez indiquer votre adresse e-mail ou votre numéro de portable.
- 3 Saisissez la validité et le statut (actif/inactif). Cliquez sur **Sauvegarder** (Save) pour finaliser le processus de paramétrage. Vous recevrez une confirmation vous indiquant que l'alerte a bien été spécifiée.

La transmission de SMS et d'e-mails n'est pas cryptée, de sorte que les données peuvent être interceptées et lues par des tiers. Par ailleurs, Julius Baer est visible en tant qu'expéditeur, ce qui peut permettre à un tiers d'identifier votre relation avec la Banque Julius Baer.

|          | TABLEAU DE E       | IORD     | FORTUNE                              | PAIEMENTS      | BOURSE                                 | SERVICES                  | <b>200</b> ? <b>*</b>       |
|----------|--------------------|----------|--------------------------------------|----------------|----------------------------------------|---------------------------|-----------------------------|
| ø        | Aperçu des alertes |          |                                      |                |                                        |                           |                             |
| 1        | Aperçu des ale     | rtes     |                                      |                | A                                      |                           |                             |
|          |                    |          |                                      |                | Tous les clients                       | Toutes les alertes        | <b>√</b> Q.                 |
|          | Type d'alerte      | Statut A | Nom                                  | Туре 🔺         | S'applique à                           | Livraison                 | Destination                 |
| 5        | these ships in     | 100      | Instantal                            | Income op-     | Operation on these important           | dana ini ali ali ali      | Approximation and           |
| <b>5</b> | den distante       | Arrist . | Fielder der Schlaspeite              | The sense rape | Pathonia & Statute                     | dere interiorie           | Approximation of the second |
|          | Here Southers      | and the  | Ophilities or three. Action regimed  | Income up      | Optimizer on New Yorks reput           | view example.             | issued provided             |
|          | State dilations    |          | In consulting proceeds Provetty cont | Decement repr  | In consolition proceeds the extraorest | And a second second       | report property             |
|          | Here dilation.     | 200      | Transmis condition to be             | Oncomet-rep:   | becamely confidentiated                | Market and address of the | Approximate and             |
|          | Here allegence     | init!    | In consider provide Protocount       | Decrement repr | Acceleration provide Dravitaness       | direct parameters.        | Appreciation of the local   |
|          |                    |          |                                      |                |                                        | SUPPRIMER ACTIVER         | DÉSACTIVER NOUVELLE         |
|          |                    |          |                                      |                |                                        | -                         |                             |

#### Ø Nouvelle alerte

| Nom de l'alerte |                         |               |
|-----------------|-------------------------|---------------|
| Туре            | (1)<br>Veuillez choisir |               |
| Destinations    |                         |               |
| Destination     | 2 Veuillez choisir      |               |
| Validité        |                         |               |
| Validité        | Jusqu'à nouvel ordre    |               |
| Statut          | Actif                   |               |
|                 | ANNUL                   | ER SAUVEGARDE |

Pour plus de confort, utilisez le widget « Alertes » pour créer et voir vos alertes directement sur le **Tableau de bord** (voir page 7 pour les détails).

45

# ÉCHANGE DE FICHIERS

 TABLEAU DE BORD
 FORTURE
 PAILFERITS
 BOURSE
 SERVICES
 2
 \*

 \* Aperço des debanges de fachiers
 Incoursaux triaccuasesent
 Incoursaux triaccuasesent
 Incoursaux triaccuasesent

 \* Aperço des échanges de fichiers
 Tous
 Incoursaux triaccuasesent
 Incoursaux triaccuasesent

 Type
 Recupié de
 Aperira
 Incoursaux triaccuasesent

 B
 Incoursaux triaccuasesent
 Incoursaux triaccuasesent

| 1 | Nouveaux télécha    | Ξ                    |         |
|---|---------------------|----------------------|---------|
| 2 | Type de données     | Gent                 | •       |
|   | Туре                | Care III             | •       |
|   | Client              | True in cherts       | •       |
|   | Compte              | Test                 | •       |
|   | Fourchette de dates | Targetic manifestion | •       |
|   |                     |                      | SUIVANT |

Sous la rubrique du menu Services  $\rightarrow$  Échange de fichiers, vous pouvez télécharger vos données de position et transaction sur votre ordinateur au format CSV.

- A Utilisez les filtres rapides pour voir les fichiers importants pour vous.
- **B** Cliquez sur un fichier de la liste pour visualiser ses détails. Vous pouvez aussi sauvegarder une copie du fichier sur votre ordinateur.

#### Créer un nouveau téléchargement de données:

- 1 Cliquez sur Nouveau téléchargement.
- 2 Saisissez les détails des données dans les champs correspondants et sélectionnez une plage de données. Cliquez sur **Suivant** pour continuer.

Sur l'écran suivant, vérifiez les informations que vous avez saisies et cliquez sur **Télécharger** pour sauvegarder une copie du fichier de données sur votre ordinateur.

Le fichier d'exportation de données contient uniquement des données brutes. Quelle que soit la manière dont vous exportez les données et le dispositif que vous utilisez, le fichier téléchargé sera toujours au format CSV.

L'article de menu d'échange de fichiers n'est pas actif par défaut. Si vous êtes intéressé par ce service, veuillez contacter votre conseiller à la clientèle.

# PARAMÈTRES

Sous la rubrique du menu **Services** → **Paramètres**, vous pouvez ajuster les paramètres de l'e-Banking en fonction de vos préférences et besoins individuels.

- Sélectionnez Paramètres généraux pour spécifier la page de départ, le groupe de portefeuilles par défaut, le nombre d'entrées de tableau par page et le format de présentation des numéros de compte. Après avoir adapté les paramètres à vos besoins, cliquez sur Sauvegarder.
- (B) Sélectionnez Alias pour assigner des noms individuels à vos comptes et portefeuilles. Après avoir entré les noms dans les champs correspondants, cliquez sur Appliquer.
- © Définissez la devise affichée de la fortune interne de l'e-Banking qui doit être utilisée par défaut dans l'Aperçu de fortune. Une fois que vous avez défini la monnaie, cliquez sur **Appliquer.**

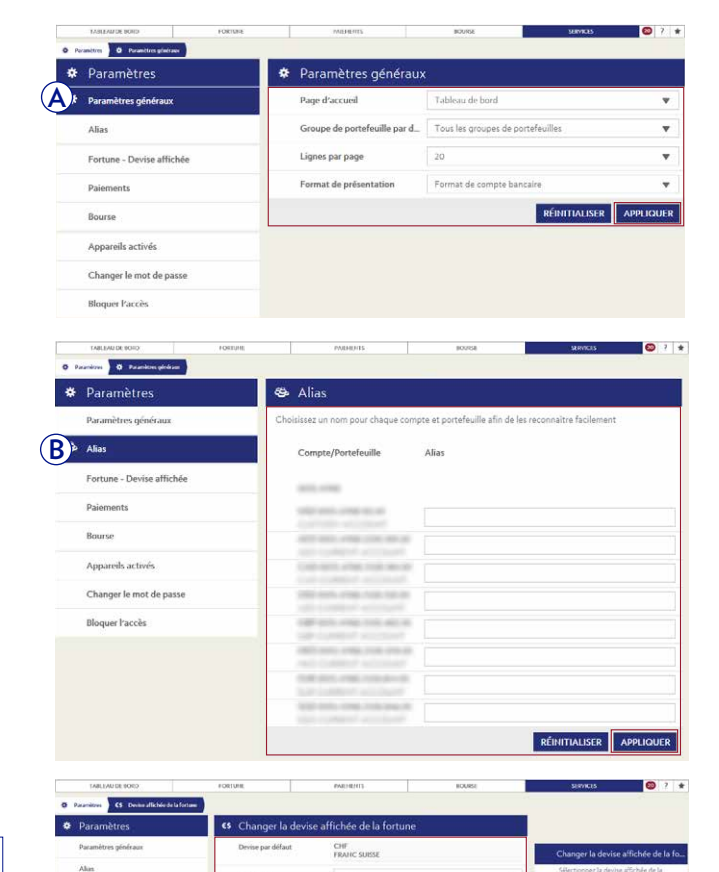

L'e-Banking de Julius Baer est disponible en anglais, en allemand, en français et en italien. Pour changer la langue, déconnectez-vous de l'e-Banking, indiquez la langue de votre choix sur l'écran de connexion et retournez à l'e-Banking.

0

- Sélectionnez Paiements pour spécifier votre compte de débit par défaut et configurer vos paramètres pour le traitement des jours fériés bancaires et des notes de débit. Après avoir ajusté les paramètres, cliquez sur Sauvegarder.
- (E) Sélectionnez **Bourse** pour spécifier votre type d'exécution par défaut (limité ou au marché). Après avoir fait votre sélection, cliquez sur **Appliquer**.
- (F) Cliquez sur **Appareils activés** pour visualiser les appareils activés ou ajouter un nouvel appareil à votre contrat d'e-Banking.

| Paramètres                                                                                                    | In Paiements                                                                                                    |                                                                                          |                                                   |                                                                            |
|----------------------------------------------------------------------------------------------------|----------------------------------------------------------------------------------------------------|------------------------------------------------------------------------------------------|---------------------------------------------------|----------------------------------------------------------------------------|
| Paramètres généraux                                                                                                    | Client                                                                                                    | Tous les clients                                                                         |                                                   | ~                                                                          |
| Alias                                                                                                    | Compte de débit par défaut                                                                                                    |                                                                                          |                                                   |                                                                            |
|                                                                                                    | Traitement jours fériés                                                                                                    | Avant un iour férié /                                                                    | week-end                                          |                                                                            |
| Fortune - Devise affichee                                                                                                    | Note de déhit                                                                                                    | Das dravis de débit                                                                      | neek end                                          | -                                                                          |
| Paiements                                                                                                    | Note de debit                                                                                                    | Pas d'avis de debit                                                                      |                                                   |                                                                            |
| Bourse                                                                                                    |                                                                                                    |                                                                                          | REINITIALISEI                                     | APPLIQUER                                                                  |
| Appareils activés                                                                                                    |                                                                                                    |                                                                                          |                                                   |                                                                            |
| Changer le mot de passe                                                                                                    |                                                                                                    |                                                                                          |                                                   |                                                                            |
| Bloquer l'accès                                                                                                    |                                                                                                    |                                                                                          |                                                   |                                                                            |
|                                                                                                    |                                                                                                    |                                                                                          |                                                   |                                                                            |
| Paramitrite     Paramitrite     Paramitri      | PARHONIS                                                                                                    | BOURSE                                                                                   | SIMUS                                             | 1 C                                                                        |
| Paramètres                                                                                                    | ♦♦♦ Bourse                                                                                                    |                                                                                          |                                                   |                                                                            |
| Paramètres généraux                                                                                                    | A Type d'exécution par défaut                                                                                                    | Au mieux                                                                                 |                                                   | •                                                                          |
| Alias                                                                                                    | Client                                                                                                    |                                                                                          |                                                   |                                                                            |
| Factors Davis (Rel.)                                                                                                    | -                                                                                                    |                                                                                          | PÉINITIALISE                                      |                                                                            |
| Fortune - Devise arrichee                                                                                                    |                                                                                                    |                                                                                          | KEINITIALISE                                      | AFFEIGOER                                                                  |
| Parements                                                                                                    |                                                                                                    |                                                                                          |                                                   |                                                                            |
| I <sup>Q</sup> Bourse                                                                                                    |                                                                                                    |                                                                                          |                                                   |                                                                            |
|                                                                                                    |                                                                                                    |                                                                                          |                                                   |                                                                            |
| Appareils activés                                                                                                    |                                                                                                    |                                                                                          |                                                   |                                                                            |
| Appareils activés<br>Changer le mot de passe                                                                                                    |                                                                                                    |                                                                                          |                                                   |                                                                            |
| Appareils activés<br>Changer le mot de passe<br>Bloquer l'accès                                                                                                    |                                                                                                    |                                                                                          |                                                   |                                                                            |
| Appareils activés<br>Changer le mot de passe<br>Bloquer l'accès                                                                                                    |                                                                                                    |                                                                                          |                                                   |                                                                            |
| Apparells activés Changer le mot de passe Bloquer l'accès Idoquer l'accès Idoquer la colo romone.                                                                                                    | bottesut2.                                                                                                    | BOURSE                                                                                   | SUPPRESS                                          | <b>8</b> 7                                                                 |
| Apparells activés Changer le mot de passe Bloquer l'accès Induce is some roompee roompee Paramètres Paramètres                                                                                                    | مورور مربع<br>عنه مربع مربع مربع مربع مربع مربع مربع مربع                                                                             | 90385E                                                                                   | 5189625                                           | <b>8</b> 7 1                                                               |
| Apparells activés Changer le mot de passe Bloquer l'accès Induce is some rourpes Paramètres Paramètres Paramètres généraux                                                                                                    | Paciants                                                                                                    | ecuse<br>areil Date d'activation                                                         | surves<br>Autoriser les alertes                   | © ?<br>Dernière inscripti                                                  |
| Apparells activés Changer le mot de passe Bloquer l'accès Idoquer l'accès Idoquer l'accès Paramètres Paramètres généraux Alias                                                                                                    | معنوسین<br>حت Appareils activés<br>Nom de l'appareil ID de l'app<br>iPad                                                              | ecose<br>areil Date d'activation<br>14.10.2018                                           | stewas<br>Autoriser les alertes<br>Oui            | © ?<br>Dernière inscripti<br>14.10.2018                                    |
| Apparells activés Changer le mot de passe Bloquer l'accès Idoquer l'accès Idoquer l'accès Idoquer l'accès Paramètres Paramètres Paramètres paramètres Estrume - Deute afficience                                                                                                    | Pacents<br><b>51</b> Appareils activés<br>Nom de l'appareil ID de l'app<br>iPad                                                       | arel Date d'activation<br>14.10.2018                                                     | saonas<br>Autoriser les alertes<br>Oui            | © ?<br>Dernière inscripti<br>14.10.2018                                    |
| Apparells activés Changer le mot de passe Bloquer l'accès Identification Paramètres Paramètres Para | Pacents<br>ED Appareils activés<br>Hom de l'appareil ID de l'app<br>iPad<br>iPhone 55                                                 | access:<br>areal Date d'activation<br>14.10.2018<br>14.10.2018                           | stenas<br>Autoriser les alertes<br>Oui<br>Non     | © ?<br>Dernière inscript<br>14.10.2018<br>14.10.2018                       |
| Apparells activés Changer le mot de passe Bloquer l'accès Bloquer l'accès Changer le mot de passe Changer le mot de passe Chan | Pearents<br>Eij Appareils activés<br>Hom de l'appareil 10 de l'app<br>iPad<br>iPhone SS<br>SNI-AS20FL                                 | real Date d'activation<br>14.10.2018<br>14.10.2018<br>14.10.2018                         | Jacoccis<br>Autoriser les alertes<br>Oui<br>Non   | © ?<br>Dernière inscripti<br>14.10.2018<br>14.10.2018                      |
| Apparells activés Changer le mot de passe Bloquer l'accès Bloquer l'accès  rourses Paramètres Paramètres Paramètres Paramètres Paramètres Paramètres Bourse Bloques Bloques Bl | Pearents<br>Ei Appareils activés<br>Hom de l'appareil 10 de l'app<br>iPad<br>iPhone SS<br>SM-AS20FL<br>galaxy A                       | 80000<br>areal Date d'activation<br>14.10.2018<br>14.10.2018<br>14.10.2018               | Autoriser les alertes<br>Oui<br>Non               | © 7 2<br>Demière inscripti<br>14.10.2018<br>14.10.2018                     |
| Apparells activés Changer le mot de passe Bloquer l'accès Bloquer l'accès  rourque : Paramètres Paramètres Par | Peacetris                                                                                                    | 80000<br>areal Date d'activation<br>14.10.2018<br>14.10.2018<br>14.10.2018<br>15.10.2018 | Autoriser les alertes<br>Oui<br>Non<br>Oui        | © 7 0<br>Dernière inscripti<br>14.10.2018<br>14.10.2018<br>15.10.2018      |
| Apparells activés Changer le mot de passe Bloquer l'accès Idouest activé Paramètres Paramètres Paramètres Paramètres Paramètres Paramètres Paramètres Changer le mot de passe Changer le mot de passe                                                                                                    | Pessens<br>E Appareils activés<br>Nom de l'appareil ID de l'app<br>iPad<br>iPhone 55<br>SM-A320FL<br>galany A<br>PRA-LXI Huawei<br>p9 | BOURE<br>areal Date d'activation<br>14.10.2018<br>14.10.2018<br>14.10.2018<br>15.10.2018 | Autoriser les alertes<br>Oui<br>Non<br>Oui<br>Oui | Dernière inscripti<br>14.10.2018<br>14.10.2018<br>14.10.2018<br>15.10.2018 |

.

© Sélectionnez **Changer le mot de passe** pour modifier votre mot de passe de connexion à l'e-Banking si vous utilisez un Digipass ou l'e-Code app. Entrez votre ancien et votre nouveau mots de passe. Cliquez sur **Changer** pour confirmer.

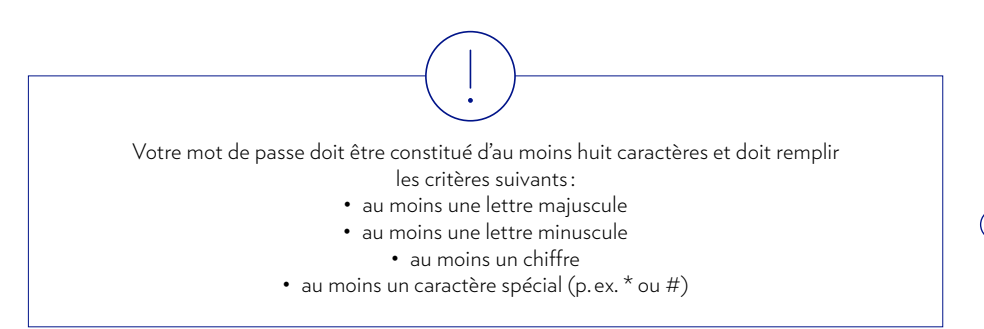

|          | TABLEAU DE BORD               | FORTUNE | PAIEMENTS                                                                                    | BOURSE                        | SERVICES                 | 🚳 ? 🖈    |  |  |
|----------|-------------------------------|---------|----------------------------------------------------------------------------------------------|-------------------------------|--------------------------|----------|--|--|
| 🔅 Pari   | amètres 🔎 🔎 Changer le mot de | e passe |                                                                                              |                               |                          |          |  |  |
| ¥        | Paramètres                    |         | • Changer le mot de p                                                                        | asse                          |                          |          |  |  |
|          | Paramètres généraux           |         | ID utilisateur J                                                                             |                               |                          |          |  |  |
|          | Alias                         |         | Ancien mot de passe                                                                          | Ancien mot de passe           |                          |          |  |  |
|          | Fortune - Devise affic        | chée    | Nouveau mot de passe                                                                         | Nouveau mot de passe          |                          |          |  |  |
|          | Paiements                     |         | Confirmer le mot de passe                                                                    | Confirmer le mot de passe     | 2                        |          |  |  |
|          | Bourse                        | (-      | -) Comment puis-je choisir un m                                                              | ot de passe sécurisé?         |                          |          |  |  |
|          | Appareils activés             |         | Votre mot de passe doit se com<br>suivants:                                                  | iposer de 8 signes au minimur | n et correspondre aux cr | itères   |  |  |
| <b>)</b> | Changer le mot de pa          | asse    | - au minimum 1 lettre en majuso<br>- au minimum 1 lettre en minuso<br>- au minimum 1 chiffre |                               |                          |          |  |  |
|          | Bloquer l'accès               |         | - au minimum 1 caractère spécia                                                              | al                            |                          |          |  |  |
|          |                               |         |                                                                                              |                               |                          | MODIFIER |  |  |

(H) Sélectionnez **Bloquer l'accès** pour empêcher tout autre accès à votre service e-Banking. Cliquez sur **Bloquer l'accès** pour activer le blocage.

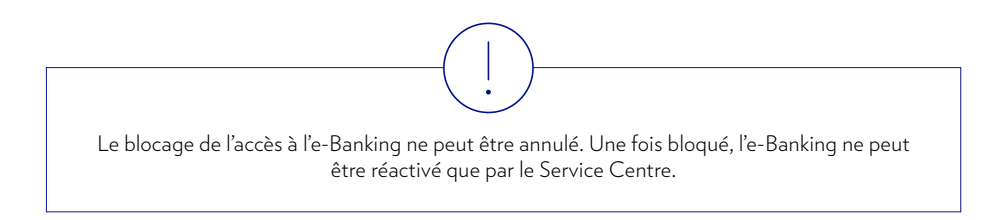

|        | TABLEAU DE BORD           | FORTUNE |    | PAIEMENTS                                              | BOURSE                                                              | SERVIC                                    | ES .             | <b>()</b> ? | * |
|--------|---------------------------|---------|----|--------------------------------------------------------|---------------------------------------------------------------------|-------------------------------------------|------------------|-------------|---|
| 🌣 Para | amètres 🔁 Bloquer Faccès  |         |    |                                                        |                                                                     |                                           |                  |             |   |
| ٠      | Paramètres                |         | ₹ø | Bloquer l'accès                                        |                                                                     |                                           |                  |             |   |
|        | Paramètres généraux       |         |    | Si vous bloquez l'accès, il<br>banque sera en mesure d | vous sera impossible d'utiliser<br>e réactiver l'accès à votre appl | l'application E-Ban<br>ication E-Banking. | king. De plus,   | seule la    | 3 |
|        | Alias                     |         |    |                                                        |                                                                     |                                           | <b>BLOQUER L</b> | 'ACCÈ       | s |
|        | Fortune - Devise affichée |         |    |                                                        |                                                                     |                                           |                  |             |   |
|        | Paiements                 |         |    |                                                        |                                                                     |                                           |                  |             |   |
|        | Bourse                    |         |    |                                                        |                                                                     |                                           |                  |             |   |
|        | Appareils activés         |         |    |                                                        |                                                                     |                                           |                  |             |   |
|        | Changer le mot de passe   |         |    |                                                        |                                                                     |                                           |                  |             |   |
| 100    | Bloquer l'accès           |         |    |                                                        |                                                                     |                                           |                  |             |   |

# CONTACT DU SERVICE CENTRE

50

Si vous avez des questions concernant l'e-Banking ou si vous avez besoin d'assistance pour utiliser le service, n'hésitez pas à contacter notre équipe du Service Centre qui se fera un plaisir de vous aider.

#### **Contacter le Service Centre:**

- A Cliquez sur le point d'interrogation (?) dans la barre de navigation supérieure.
- (B) Appelez le Service Centre aux numéros de téléphone indiqués. Les heures d'ouverture sont du lundi au vendredi de 8h00 à 18h00 (CET).

#### Établir une connexion pour le Live support :

Le Live support est une application de partage de bureau à distance. Après l'établissement d'une connexion, le Live support permet à notre équipe du Service Centre de visualiser tous les écrans e-Banking affichés dans votre navigateur.

1 Appelez le Service Centre aux numéros de téléphone indiqués (voir ci-dessus).

Une fois que vous êtes connecté à un professionnel du service à la clientèle, cliquez sur **Live support** au bas de la fenêtre pop-down.

(2) Entrez le code à six chiffres qui vous a été fourni par le professionnel du service à la clientèle dans le champ correspondant. Cliquez sur **Connecter** pour lancer la session de Live support.

Le Live support fournit à nos professionnels du service à la clientèle un accès «read-only» à vos écrans e-Banking. Les membres du personnel ne sont pas en mesure d'accéder à vos données personnelles ou de voir quoi que ce soit en dehors de la plateforme d'e-Banking. Vous pouvez mettre fin à la connexion à tout moment.

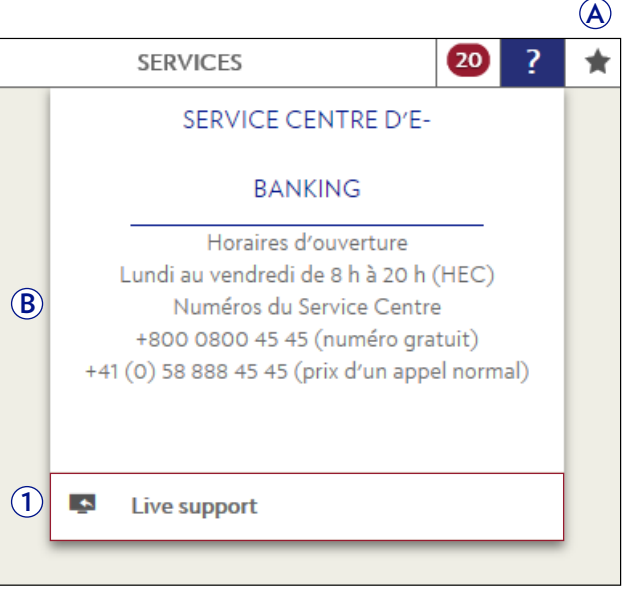

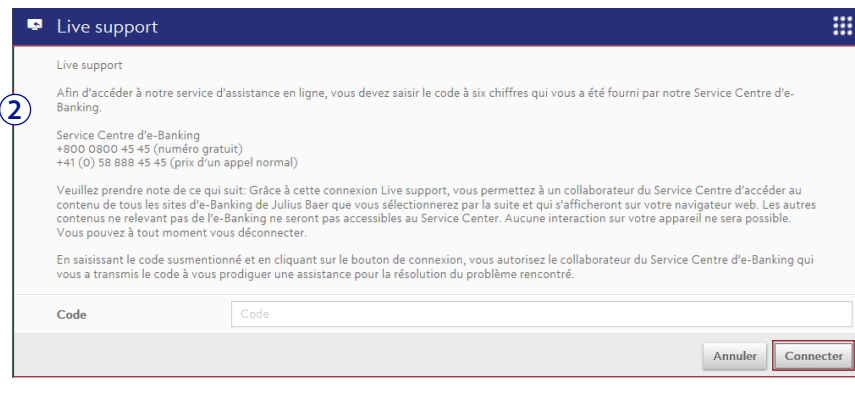

# FOIRE AUX QUESTIONS

#### INFORMATIONS GÉNÉRALES

#### Quelles sont les conditions pour pouvoir utiliser l'e-Banking?

Une relation de compte active avec la Banque Julius Baer, une demande d'e-Banking dûment signée et un accès à l'e-Banking valide.

#### L'e-Banking est-il compatible avec les tablettes, smartphones et iPods?

L'e-Banking est accessible depuis les tablettes, les smartphones et les iPods via l'application mobile Julius Baer. Une gamme complète de services bureautiques est disponible sur les tablettes. Une liste de fonctions réduite est en revanche disponible sur les smartphones et iPods.

#### La nouvelle technologie PushTAN est-elle sécurisée?

Oui, il s'agit d'une technologie de pointe totalement sécurisée. Un mot de passe à usage unique permet l'autorisation de transactions financières avec une clé sécurisée (TAN). Le TAN (numéro d'authentification de transaction) fournit un deuxième niveau de sécurité en amont et en aval de la traditionnelle authentification par mot de passe unique et rend inutile l'utilisation d'un jeton matériel.

#### Que faire si je ne peux pas me connecter à l'e-Banking?

Veuillez consulter la documentation envoyée avec le dispositif de connexion ou contacter le Service Centre.

#### Comment me déconnecter de l'e-Banking?

Cliquez sur Déconnexion afin de terminer votre session e-Banking adéquatement.

#### Quelles précautions prendre si mon accès à l'e-Banking est bloqué?

Afin de vous prémunir contre l'utilisation frauduleuse et le vol de données, votre accès à l'e-Banking est automatiquement bloqué dès que trois tentatives de connexion ont échoué. Veuillez contacter le Service Centre pour débloquer votre accès à l'e-Banking.

#### Comment puis-je bloquer moi-même mon accès à l'e-Banking?

Vous pouvez bloquer manuellement votre accès à l'e-Banking dans le menu *Paramètres*.

#### Que faire si ma session d'e-Banking se ferme sans prévenir?

Veuillez vérifier votre connexion Internet. Si le problème persiste, veuillez contacter le Service Centre.

#### Comment me protéger des cyberattaques?

En utilisant un logiciel antivirus à jour, un pare-feu et en effectuant les mises à jour logicielles régulières, vous respectez les conditions de base d'une exploitation informatique sûre et d'une utilisation d'e-Banking sécurisée. Si vous constatez des irrégularités ou des événements inhabituels pendant votre session d'e-Banking, veuillez contacter immédiatement le Service Centre. Ceci comprend les messages d'erreur inhabituels, l'apparition de fenêtres pop-up, etc. Outre ces précautions techniques, qui jouent un rôle essentiel dans la protection de votre ordinateur, vous devez également respecter quelques règles de conduite. Méfiez-vous des e-mails provenant d'expéditeurs inconnus. Agissez avec discernement lorsque vous ouvrez des pièces jointes ou que vous cliquez sur des liens. Pour des informations plus détaillées, veuillez vous référer à la page 4 de ce manuel.

#### Que se passe-t-il si mon ordinateur arrête de fonctionner pendant que j'utilise l'e-Banking ?

Connectez-vous de nouveau à l'e-Banking et vérifiez si votre dernière action a été achevée et enregistrée correctement. Si vous avez des doutes ou des questions, veuillez contacter le Service Centre.

# Pourquoi dois-je m'identifier de nouveau lorsque je laisse l'e-Banking en veille pendant quelques minutes?

Dès que le système d'e-Banking détecte qu'il n'y a pas d'activité depuis 10 minutes (valeur par défaut qui ne peut pas être modifiée), il se met en pause, et l'application est verrouillée. Ceci assure votre sécurité et évite que des tiers non autorisés puissent consulter vos informations, voire réaliser des opérations.

### L'utilisateur peut-il activer plus d'un nom utilisateur avec le même appareil mobile?

Oui, c'est possible. Pour plus d'informations, veuillez contacter le Service Centre.

#### Que faire si mon dispositif de connexion est perdu ou volé?

Veuillez contacter immédiatement le Service Centre. En cas de vol ou de perte d'un dispositif de connexion, il est important d'en informer le Service Centre afin d'éviter toute utilisation abusive par une personne non autorisée.

#### Comment ajouter des comptes à mon accès à la banque en ligne?

Veuillez contacter votre conseiller à la clientèle pour ajouter des comptes supplémentaires à votre accès à l'e-Banking.

#### Combien coûte l'e-Banking?

L'e-Banking est un service gratuit offert par la Banque Julius Baer à ses clients.

#### FORTUNE

#### Les informations sur mon compte et mon portefeuille sont-elles à jour ?

L'e-Banking affiche les mises à jour intrajournalières des positions. Les valeurs de vos portefeuilles et de vos positions sont toutefois basées sur le prix de clôture des titres de la veille.

### Où puis-je télécharger un relevé de fortune et de toutes les positions de mon portefeuille?

Vous pouvez télécharger un relevé de fortune sur la page consacrée aux détails du portefeuille. Sous l'onglet *Positions*, cliquez sur *Fonctions de contexte*, puis sélectionnez « Exporter aperçu au format PDF ».

#### PAIEMENTS

#### Jusqu'à quand puis-je émettre, modifier ou annuler des ordres de paiement ?

Les paiements seront traités le jour même si l'ordre de paiement est enregistré avant 12 heures (CET). Ceci s'applique aux paiements dans les devises CHF, EUR, USD, GBP et CAD. Les ordres enregistrés après 12h00 (CET) sont exécutés le jour bancaire suivant. Pour les paiements le jour même dans d'autres devises, veuillez contacter votre chargé de relations. Vous ne pouvez modifier ou annuler un ordre de paiement que si l'ordre de paiement doit être exécuté à partir du jour bancaire suivant.

# Puis-je effectuer un transfert de compte entre des comptes libellés dans des devises différentes?

Oui, il est possible d'effectuer un transfert de compte entre des comptes libellés dans des devises différentes. Il s'agit d'une opération de change.

#### Tous les ordres en attente sont-ils affichés dans l'e-Banking?

Dans l'e-Banking, vous pouvez uniquement voir et gérer les ordres en suspens que vous avez spécifiés vous-même. Pour tous les autres ordres, veuillez contacter votre conseiller à la clientèle.

#### Puis-je délivrer des ordres de paiement par message ou e-mail d'e-Banking?

Veuillez utiliser les fonctions de paiement présentes sur l'e-Banking ou contacter votre conseiller à la clientèle.

#### Puis-je saisir des ordres de paiement sur ma tablette?

Non, à l'heure actuelle, l'accès à l'e-Banking sur les tablettes est en lecture seule. Veuillez vous connecter depuis un ordinateur de bureau, portable ou contacter votre conseiller à la clientèle pour saisir des ordres de paiement.

### Puis-je recevoir des notifications lorsque le statut d'un ordre de paiement change?

Oui, vous pouvez configurer des alertes par e-mail, SMS ou notification push pour chaque changement de statut d'un ordre de paiement dans le menu *Paramètres*.

#### Pourquoi une confirmation de paiement est-elle nécessaire?

Les confirmations de transaction sécurisent vos opérations et vous protègent contre les paiements non désirés à des tiers. Il vous sera donc demandé d'autoriser ou de signer certains ordres de paiement sur votre appareil mobile.

#### Lorsqu'un paiement est prêt à être autorisé, qu'est-ce que cela signifie?

Pour des raisons de sécurité, les ordres de paiement saisis doivent être autorisés avant de pouvoir être exécutés par la Banque.

Les ordres de paiement qui ne sont pas autorisés directement après avoir été saisis sont sauvegardés dans l'e-Banking dans le statut «À autoriser».

#### Tous les paiements doivent-ils être confirmés?

Tous les paiements n'ont pas besoin d'être confirmés. Afin de protéger ses clients, la Banque définit des règles pour déterminer quels paiements doivent être confirmés.

### Si des paiements nécessitent la validation de deux signataires autorisés, quand seront-ils exécutés?

Une fois que le premier signataire autorisé a saisi et soumis un ordre de paiement, celui-ci doit être validé par une seconde personne. Après avoir été validé par le second signataire autorisé, l'ordre de paiement sera exécuté à la prochaine date possible.

## Pourquoi l'état du paiement reste sur « 1<sup>ère</sup> signature » après que le second signataire l'a modifié ?

Comme le second signataire autorisé a modifié les informations du paiement, celui-ci doit être validé par une autre personne. Vous pourrez trouver le paiement dans l'e-Banking dans l'*Aperçu des paiements*.

#### Les paiements doivent-ils tous être validés par une seconde personne?

Les paiements saisis par des utilisateurs e-Banking disposant d'un droit de signature collective doivent toujours être validés par une autre personne.

#### Comment puis-je connaître le statut de mes ordres de paiement?

Vous pouvez vérifier le statut de vos ordres de paiement dans l'*Aperçu des paiements*. Si vous ne trouvez pas le paiement que vous cherchez ou que vous avez des questions sur le statut de votre paiement, veuillez contacter le Service Centre.

#### Comment puis-je savoir si un paiement a déjà été débité de mon compte?

Veuillez vérifier que le paiement a été correctement exécuté et comptabilisé sur le

relevé de compte. Si vous avez des questions sur l'exécution ou la comptabilisation de votre paiement, veuillez contacter le Service Centre.

#### Puis-je créer des paiements hors ligne?

Oui, vous pouvez créer des paiements hors ligne avec un logiciel adapté (PayMaker, AgroOffice, CashCOMM, mammut, etc.), puis envoyer le fichier de paiements via l'e-Banking.

#### L'e-banking prend-il en charge le téléchargement de fichiers de paiement?

Oui. Vous pouvez télécharger les fichiers ISO créés par votre logiciel de comptabilité dans l'e-banking. Vous trouverez plus d'informations à la page 18 de ce manuel de l'utilisateur.

#### Combien coûte un paiement effectué en Suisse?

Les paiements effectués en Suisse en CHF et les transferts de compte sont gratuits.

#### Combien coûte un paiement effectué hors de Suisse?

Julius Baer prélève des frais de 5 CHF ou l'équivalent dans la devise du compte pour les paiements vers des comptes situés hors de Suisse et libellés en d'autres devises que le franc suisse. Des frais de tiers peuvent être appliqués. Les coûts actuels des paiements dépendent du pack de service, car certains packs incluent les transactions.

#### NÉGOCE

#### Quels titres peuvent être négociés sur l'e-Banking?

Les instruments ISIN des catégories suivantes sont des titres négociables :

- Actions
- Obligations
- Fonds Exchange Traded Funds (ETF)
- Fonds fonds traditionnels sur le marché primaire
- Bons d'option
- Produits structurés cotés en Bourse

#### Pourquoi ne puis-je pas négocier certains titres?

La réglementation en vigueur n'autorise pas à proposer tous les instruments financiers, les fonds et les investissements structurés sur l'e-Banking. Pour négocier ces produits financiers, veuillez contacter votre conseiller à la clientèle.

#### Sur quelles places boursières puis-je négocier les titres?

Vous pouvez sélectionner une place boursière lors de la saisie d'un ordre sur titres dans l'e-Banking. Veuillez toutefois noter que le lieu de négoce effectif peut différer en raison d'une prise en considération de critères de meilleure exécution de la part de Julius Baer.

#### Quels types de titres sont disponibles et que signifient-ils?

- « Au mieux »: lorsque l'ordre sur titres est reçu, il sera exécuté au meilleur cours acheteur ou vendeur possible du carnet d'ordres.
- « Limité »: ce type d'ordre sur titres requiert que l'utilisateur définisse un prix d'achat ou de vente du titre. Le montant d'achat n'y sera pas supérieur et le montant de vente n'y sera pas inférieur.
- « Stop loss »: l'ordre stop loss permet au client de définir un prix inférieur à l'actuel prix courant négocié qui, s'il est atteint, doit déclencher un ordre de vente. Le cours stop indiqué ne constitue pas une garantie du prix du marché. Si le cours atteint ce niveau, l'ordre devient automatiquement un ordre « au mieux ». Le prix de vente peut ainsi être inférieur ou, dans de rares cas, supérieur au cours stop.
- « Achat stop »: ordre d'achat qui est exécuté lorsque le cours défini par le client a atteint ou dépassé le taux « au mieux » le plus proche. Le déclenchement a lieu, que le prix du marché soit supérieur ou inférieur au prix défini par le client.
- « Limite stop loss / limite achat stop »: pour les deux types d'ordre, un ordre « au mieux » est exécuté lorsque le prix du marché défini est atteint. Afin de réduire le risque d'ordre « au mieux », les ordres stop loss peuvent également être définis par une limite.

# Les ordres sur titres des fonds de placement peuvent-ils être saisis avec une limite?

Pour les fonds d'investissement cotés en bourse (Exchange Traded Funds), il est possible de saisir une limite comme pour les actions, les bons d'option, etc. Toutefois, une limite ne peut pas être saisie pour les fonds d'investissement achetés sur le marché primaire.

#### Est-il possible de souscrire à de nouvelles émissions sur le marché primaire?

Actuellement, il n'est pas possible de souscrire à de nouvelles émissions sur l'e-Banking. Veuillez contacter votre conseiller à la clientèle pour le faire.

#### Puis-je délivrer des ordres sur titres par message ou e-mail d'e-Banking?

Veuillez utiliser les fonctions présentes sur l'e-Banking ou contacter votre conseiller à la clientèle.

### Comment obtenir des renseignements sur des ordres sur titres qui n'ont pas encore été exécutés ou comptabilisés?

Veuillez contacter le Service Centre.

#### Ai-je la possibilité de recevoir des notifications hors ligne en cas de modification du statut d'un ordre sur titres ?

Oui, vous pouvez configurer des alertes par e-mail, SMS ou notification push pour chaque changement de statut d'un ordre sur titres dans le menu *Paramètres*.

# Que dois-je faire si mon ordre « Au mieux » n'a été que partiellement exécuté à sa date d'expiration ?

Si un ordre « Au mieux » n'a pu être que partiellement exécuté avant la date de validité, la quantité restante n'est plus prise en considération à partir de cette date. Un nouvel ordre devra être créé sur l'e-Banking.

# Comment puis-je voir si mon ordre a été partiellement ou entièrement exécuté?

Sur la page d'*aperçu des ordres,* utilisez les fonctions de contexte pour afficher les colonnes « Qté exécutée » et « Qté restante ». Veuillez noter que, si vous annulez un ordre sur titres, il peut déjà avoir été partiellement exécuté.

#### Quel est le rapport entre la devise d'échange et la devise de règlement?

Le choix d'une place boursière détermine la devise d'échange du titre. Toutefois, certains titres peuvent être négociés sur une même bourse dans différentes devises. Le compte de règlement proposé peut être sélectionné sur l'e-Banking, quelle que soit la devise d'échange. Si la devise d'échange n'est pas celle du règlement, une opération de change implicite est comprise. Cela n'arrive pas si la devise d'échange et de règlement est la même.

#### Quelle est l'heure limite pour l'acceptation d'un ordre de Bourse?

Vous pouvez émettre des ordres sur titres à toute heure et tous les jours sur l'e-Banking. Les ordres sont transférés à la bourse concernée du lundi au vendredi, de 7h à 22h (CET), si elle est ouverte. Les ordres placés sur une bourse australienne, soumis à 21h30 (CET), sont sûrs d'être placés le jour de négoce en Bourse suivant. Aucun ordre sur titre n'est traité le 25 décembre ou le 1<sup>er</sup> janvier.

#### Quelle est l'heure limite pour l'annulation d'ordres sur titres?

Tant qu'un ordre sur titres n'est pas à l'état « Exécuté », un ordre d'annulation peut être envoyé. Un titre à l'état « En suspens » peut être annulé directement sur l'e-Banking. Pour les titres aux états « Saisi » et « Partiellement exécuté », une annulation peut être demandée. La faisabilité de l'annulation dépend de l'avancement de l'exécution de l'ordre. Veuillez noter : pour des raisons techniques et autres,

une demande d'annulation ne peut garantir qu'un ordre sera effectivement annulé. Tant que l'état de l'ordre n'est pas « Annulé », il est toujours considéré comme ayant été passé. Veuillez contacter votre conseiller à la clientèle pour toute demande.

# Quelle est l'heure limite pour l'annulation d'un ordre sur titres pour les fonds du marché primaire ?

Les ordres concernant les fonds de placement sont transmis pour traitement à des intervalles prédéfinis (quotidiens, hebdomadaires ou mensuels). Une fois transmis, ils ne peuvent pas être annulés.

#### La vente à découvert est-elle possible sur les services bancaires en ligne ?

Non, la vente à découvert de titres n'est pas prise en charge.

#### Que se passe-t-il lors d'une opération sur titre liée à un titre?

Ce jour-là, la négociation du titre sera suspendue sur l'e-Banking. Veuillez contacter votre conseiller à la clientèle si vous souhaitez réaliser une transaction de ce titre ce jour-là.

# Comment saisir des ordres sur titres lorsque des droits de signature collective s'appliquent à mon compte ou mes comptes?

Pour des raisons techniques, les utilisateurs disposant de droits de signature collective ne peuvent entrer d'ordres sur titres sur l'e-Banking. Toutefois, dans l'application d'e-Banking, le titulaire du compte peut autoriser un utilisateur disposant de droits de signature collective à passer seulement des ordres sur titres.

#### Les données de mon compte de dépôt de titres sont-elles à jour?

Les comptes de dépôts de titres affichés montrent les avoirs de fin de journée du jour précédent.

#### Combien coûte un ordre sur titres?

Une commission minimale est appliquée dans tous les cas. Une décote de 25 CHF ou de son équivalent dans la devise de règlement est accordée sur l'excédent de la commission minimale, en fonction du volume négocié, de la devise et de la place boursière.

#### SERVICES

#### **Quelles sont les consignes pour écrire un nouveau message d'e-Banking?** N'utilisez pas de caractères spéciaux (tels que des combinaisons avec apostrophes) dans le champ d'objet.

#### SUPPORT

#### Quels sont les numéros de téléphone du Service Centre?

Vous pouvez joindre le Service Centre au +800 0800 4545 (numéro gratuit) ou au +41 (0)58 888 4545 (prix d'un appel normal). Veuillez noter: le signe plus « + » est utilisé comme 00 en composant les numéros.

#### Quand puis-je contacter le Service Centre?

Le Service Centre est disponible du lundi au vendredi, de 8h00 à 18h00 (CET).

#### En quoi consiste le Live Support et comment fonctionne-t-il?

Le Live Support est une application de partage de bureau à distance. Après l'établissement d'une connexion, le Live Support permet à l'équipe du Service Centre de visualiser tous les écrans d'e-Banking affichés dans votre navigateur. Veuillez noter que le Live Support fournit à nos professionnels du service à la clientèle un accès en lecture seule à vos écrans d'e-Banking. Les membres du personnel ne sont pas en mesure d'accéder à vos données personnelles ni de voir quoi que ce soit en dehors de la plateforme d'e-Banking. Vous pouvez mettre fin à la connexion à tout moment. BANQUE JULIUS BAER & CIE SA Bahnhofstrasse 36 Case postale 8010 Zurich Suisse Téléphone +41 (0) 58 888 1111 Téléfax +41 (0) 58 888 1122 www.juliusbaer.com

Le Groupe Julius Baer est présent sur plus de 50 sites dans le monde entier, y compris Zurich (siège principal), Dubaï, Francfort, Genève, Hong Kong, Londres, Lugano, Luxembourg, Mexico, Monaco, Montevideo, Moscou, Mumbai, Singapour et Tokyo.

> 10.2020 N° de public. PU00033FR © GROUPE JULIUS BAER, 2020

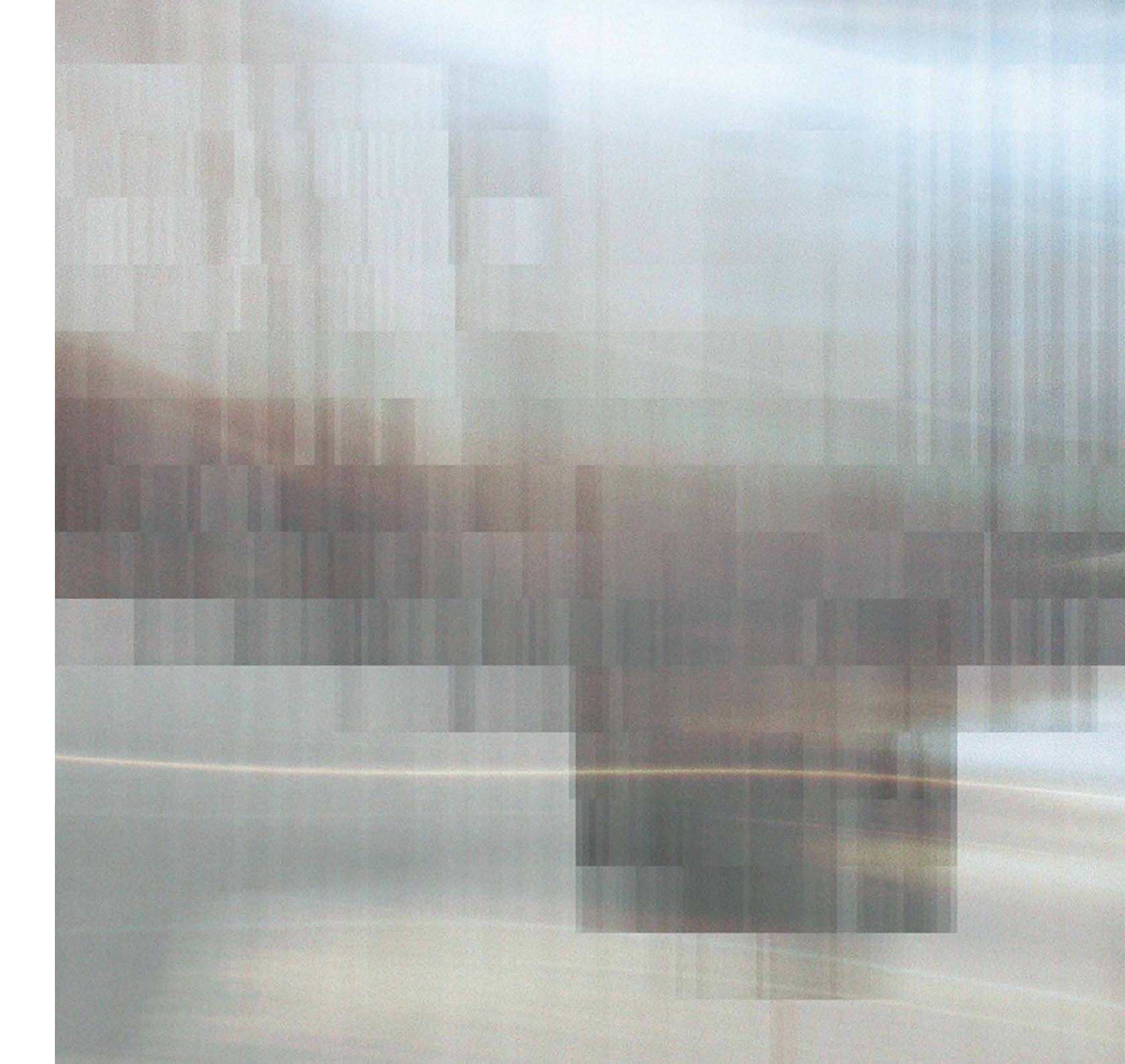